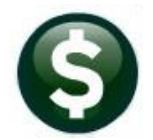

**ACCOUNTS PAYABLE** 

# **RELEASE NOTES-DECEMBER 2020**

This document explains new product enhancements added to the **ADMINS Unified Community (AUC)** for Windows **ACCOUNTS PAYABLE** system.

# CONTENTS

| 1           | DUPLICATE VOUCHER ERROR CHECKING [ENHANCEMENT]                                                                                                    | 2                                                                                                    |
|-------------|----------------------------------------------------------------------------------------------------|----------------------------------------------------------------------------------------------------|
| 2           | RETAINAGE [FIX]                                                                                                    | 4                                                                                                    |
|             | 2.1 Voucher Error Check                                                                                                    | 4                                                                                                    |
|             | 2.1.1 Example of a PO with Retainage                                                                                                    | 4                                                                                                    |
|             | 2.2 Posting Vouchers                                                                                                    | 6                                                                                                    |
|             | 2.3 Line Balance Report                                                                                                    | 7                                                                                                    |
| 3           | VENDORS [ENHANCEMENT]                                                                                                    | . 7                                                                                                    |
|             | 3.1 Remit Addresses [Enhancement]                                                                                                    | 7                                                                                                    |
|             | 3.2 "Change Type" & "Copy Address" Buttons [Enhancement]                                                                                                    | 9                                                                                                    |
|             | 3.2.1 Copy a Remit Address                                                                                                    | 9                                                                                                    |
|             | 3.2.2 Change a Remit Address Type                                                                                                    | 9                                                                                                    |
|             | 3.3 Vendor Name Query Screen [Enhancement]                                                                                                    | 10                                                                                                    |
| 4           | MAINTAIN BANK CODES                                                                                                    | 11                                                                                                    |
|             | 4.1 Searching for a Bank [Enhancement]                                                                                                    | 11                                                                                                    |
|             | 4.1.1 Lookup on Bank Code Field                                                                                                    | 11                                                                                                    |
|             | 4.1.2 Bank Search Screen                                                                                                    | 12                                                                                                    |
|             | 4.2 Copying a Bank Code [Enhancement]                                                                                                    | 13                                                                                                    |
| 5           | VOUCHER ATTACHMENTS [ENHANCEMENT]                                                                                                    | 13                                                                                                    |
| 6           | REPORTS                                                                                                    | 16                                                                                                    |
|             | 6.1 #2083 Accounts Paid on Warrants (by Dept Group) [Enhancement]                                                                                                    | 16                                                                                                    |
|             | 6.2 #2097 Accounts Paid on Selected Warrants (by Fund) [Enhancement]                                                                                                    | 17                                                                                                    |
|             | 6.3 Federal ID on Reports [Enhancement]                                                                                                    | 18                                                                                                    |
|             | 6.3.1 Year End Processing of 1099s                                                                                                    | 18                                                                                                    |
|             | 6 3 2 #2690 Highest Paid Vendors                                                                                                    |                                                                                                    |
|             |                                                                                                    | 18                                                                                                    |
| 7           | 6.3.3 #2621 REAP Reports (Massachusetts APIF)                                                                                                    | 18<br>19                                                                                                    |
| '           | 6.3.3 #2621 REAP Reports (Massachusetts APIF)                                                                                                    | 18<br>19<br><b>20</b>                                                                                                  |
| '           | 6.3.3       #2621 REAP Reports (Massachusetts APIF) <b>1099 PROCESSING</b> 7.1       Form 1099-NEC [Enhancement]                                                                                                    | 18<br>19<br><b>20</b><br>20                                                                                            |
| ,           | 6.3.3       #2621 REAP Reports (Massachusetts APIF)         1099 PROCESSING         7.1       Form 1099-NEC [Enhancement]         7.2       TIN Truncation (Mask SSN & Fed ID Numbers) [Enhancement]                                                                                                    | 18<br>19<br><b>20</b><br>20<br>21                                                                                      |
| ,           | 6.3.3       #2621 REAP Reports (Massachusetts APIF) <b>1099 PROCESSING</b> 7.1       Form 1099-NEC [Enhancement]         7.2       TIN Truncation (Mask SSN & Fed ID Numbers) [Enhancement]         7.3       Create /Maintain 1099 Codes [Enhancement]                                                                                                    | 18<br>19<br><b>20</b><br>21<br>21                                                                                      |
| ,           | 6.3.3       #2621 REAP Reports (Massachusetts APIF)         1099 PROCESSING         7.1       Form 1099-NEC [Enhancement]         7.2       TIN Truncation (Mask SSN & Fed ID Numbers) [Enhancement]         7.3       Create /Maintain 1099 Codes [Enhancement]         7.3.1       1099 Codes Edit List [Enhancement]                                                                                      | 18<br>19<br><b>20</b><br>21<br>21<br>22                                                                                |
| ,           | <ul> <li>6.3.3 #2621 REAP Reports (Massachusetts APIF)</li></ul>                                                                                                    | 18<br>19<br>20<br>21<br>21<br>21<br>22<br>23                                                                           |
| 8           | 6.3.3       #2621 REAP Reports (Massachusetts APIF)         1099 PROCESSING         7.1       Form 1099-NEC [Enhancement]         7.2       TIN Truncation (Mask SSN & Fed ID Numbers) [Enhancement]         7.3       Create /Maintain 1099 Codes [Enhancement]         7.3.1       1099 Codes Edit List [Enhancement]         7.4       Emailing 1099* Attachments [Enhancement]         EMAILING FROM AUC | 18<br>19<br>20<br>21<br>21<br>22<br>23<br>24                                                                           |
| ,<br>8<br>9 | <ul> <li>6.3.3 #2621 REAP Reports (Massachusetts APIF)</li></ul>                                                                                                    | <ol> <li>18</li> <li>19</li> <li>20</li> <li>21</li> <li>21</li> <li>22</li> <li>23</li> <li>24</li> <li>24</li> </ol> |

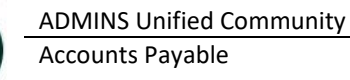

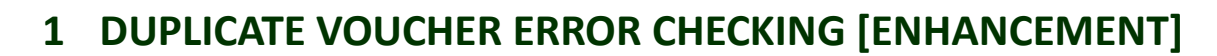

Sites using decentralized data entry have reported that a user can pay an invoice that another user has already paid – and the users may not key in the same invoice number. This can result in duplicate payments requiring that a credit memo be issued by the vendor and processed as a credit voucher.

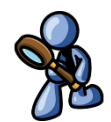

Accounts Payable error checking includes the **"Site Specific Error Checks"** to allow sites to choose what error conditions to flag as a warning or hard error, or to ignore. **ADMINS** added sequence number 20 to the error checking for **Accounts Payable**. This checks for vouchers that are:

- paying the same dollar amount,
- for the same invoice date,
- and vendor.

This condition may be set to **O** Warning, **O** Hard Error, or **O** No Message. To view or edit the setting go to:

| File Edit Ledgers | c Error Checks [theresa]<br>Purchase Orders Accounts Payable Fixed Assets Hu | uman Resources Budget Collections Tax M | otor Excise Misc Billing System Favorites Help |
|-------------------|------------------------------------------------------------------------------|-----------------------------------------|------------------------------------------------|
| Goto              | Si                                                                           | te Specific Error Checks                |                                                |
| Actions           | ask Code Accounts Payable                                                    | e Entry Error Check                     |                                                |
| Se                | g#Description                                                                | Action Code                             | Value Buttons                                  |
| 1                 | Vendor on Hold                                                               | O Warning   Hard Error  No Message      | 1 Edit                                         |
| 2                 | Remit Address not AP                                                         | Warning O Hard Error  No Message        | 1 550                                          |
| 3                 | Allow Voucher Terms different to Vendor                                      | Warning  Hard Error ONo Message         |                                                |
| 5                 | Voucher Account Different to Item Acct                                       | Warning OHard Error ONo Message         |                                                |
| 6                 | 1099 Vendor with no FID                                                      | Warning OHard Error ONo Message         |                                                |
| 7                 | PO In Different Fiscal Year                                                  | Warning OHard Error  No Message         |                                                |
| 8                 | Allow Personal Services Accounts                                             | Warning O Hard Error  No Message        |                                                |
| 9                 | Wire Transfer to have Blank Check Date                                       | Warning  Hard Error ONo Message         |                                                |
| 10                | Allow No-Print Checks to have blank Date                                     | Warning Hard Error ONo Message          |                                                |
| 11                | Allow Assets Account Types                                                   | Warning O Hard Error O No Message       |                                                |
| 12                | Allow Liability Account Types                                                | Warning OHard Error  No Message         |                                                |
| 13                | Allow Fund Equity Account Types                                              | Warning OHard Error  No Message         |                                                |
| 14                | Allow Expenditure Account Types                                              | Warning OHard Error  No Message         |                                                |
| 15                | Allow Revenue Account Types                                                  | Warning O Hard Error O No Message       |                                                |
| 16                | Allow Inv Date to differ from Vouch Date                                     | ○Warning ○Hard Error ●No Message        |                                                |
| 17                | Allow 1099 Code different to Vendor                                          | ○Warning ○Hard Error ●No Message        |                                                |
| 18                | Allow Retainage to be Liquid on "L" Type                                     | Warning O Hard Error O No Message       |                                                |
| 19                | Allow Voucher Date less than Invoice Dt                                      | Warning O Hard Error O No Message       |                                                |
| 20                | Check same Vendor, Inv Date                                                  | & Amount O Warning                      | Hard Error O No Message                        |
|                   |                                                                              |                                         | •                                              |
| Added 24-Feb-200  | 3 By ANTHEA Changed by                                                       | St                                      | atus: Site Check Active                        |

### System Site Specific Error Checks AP

When the system checks the batch, if a voucher is found that meets the criteria the following error will be listed on the report. To check a batch, go to:

### Accounts Payable Enter Bills (Voucher) Batches [4–Check Batch]

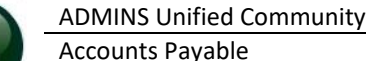

Page

17-Nov-2020

Voucher Batch Entry Goto. Batch Default Bank CI CITIZENS BANK OF MA 211070 PR90345 Default Dept TOWN TOWN Actions Voucher Da voucher Date re/ACH ONo Check Manua 17-Nov-2020 Expe Entered Balance 1 Add New Batch Price 64688.3600 64688.3600 Freight 2 Last Batch Other Totals 64688.36 64688.36 3 Add Voucher mit Batch for Processing ○Yes ● No 1 4 Check Batch Voucher# Vendo Tota Туре 5 Batch I Voucher# Vendor Tota Type 006195-01 TSA CONSULTING GROUP Payroll Payme 40.00 6 Vo 02437-01 UNUM LIFE INS CO OF AMERIC Payroll Payme 44.47 4690 4690 002436-01 TSA CONSULTING GROUP 50,00 Payroll Payme 7 Edit List 46905 001830-01 NEW YORK LIFE INS CO Payroll Payme 155.19 469051 8 Cover Sheet - TedRE - AP Mult Voucher Error THERESA[4].lis 01827-01 469049 01824-02 File Edit Format Ontions 469048 1824-01 9 Send Batch to 469047 823-0 Courier New • 9 469046 469045 Printed 08-Dec-2020 at 09:02:30 by THERESA City of ADMINS 21-0 2085-FMREP: APVOUMULERE 0 Report 2609 469044 001 469043 469042 469041 000166 Voucher# Line GLLine Errors Warning: P2134-Duplicate Vendor, Inv Date & Amount. Run Report 2609 Voucher 2 469058 TedRE - AP\_VendorInvDateAmount\_THERESA[1].lis File Edit Format Options - 9 ▼ B / U ■▼ ※ 課課 ままえ 🚇 Courier New 2609-FMREP: APDEUPVENDATAMT.REP Printed 08-Dec-2020 at 09:00:40 by THERESA Page 1 City of ADMINS Vendor with same Invoice Date/Amount Dup Voucher# User Batch Vendor Vendor-Name Invoice# Invoice Date Amount Status

Selected Vendor: 6195 Invoice Date: 1117

469058

469080

PR903452

PR903452

PR903452

\$69058 46

006195 TSA CONSULTING GROUP

006195

006195

Figure 1 Using Report #2609 to identify duplicate payment amounts, vendor #s, and dates.

TSA CONSULTING GROUP

TSA CONSULTING GROUP

Return to the batch screen and make note of the **vendor number** and the **voucher date**, as each is needed to run Report #2609. Run the new report from the [0\_Report\_2609] button on the screen as shown above. The report will look like Figure 1; review the report and make changes as needed if duplicates are found and vouchers should be removed. The report is also available in the report library:

PR 903452 006195 011 17-Nov-202

#### Accounts Payable Reports #2609 Vendor with Same Invoice Date/Amount

| Report Library by Vou                     | icher   |        |
|-------------------------------------------|---------|--------|
| Report Name                               | View    | Report |
| 2609-Vendor with same Invoice Date/Amount | t, nple | Run    |
| 7                                         |         |        |

There may be legitimate cases where the same vendor will be paid the same dollar amount and invoice date; this error checking helps prevent inadvertant duplication.

40.00 Ready for Posting

3

PR 903452 006195 011 17-Nov-2020

[ADM-AUC-AP-1042]

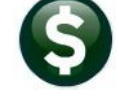

# 2 RETAINAGE [Fix]

ADMINS corrected an issue with vouchers paying against a purchase order using retainage.

## 2.1 Voucher Error Check

The voucher error check was not taking into consideration current in-progress retainage in addition to open retainage on the **Purchase Order (PO)** balance to see if the amount to pay exceeded the **PO** balance. Try these step-by-step instructions in the training account to fully understand how this works.

## 2.1.1 Example of a PO with Retainage

This example uses PO #194785 created for \$125,000 with 5% retainage.

1. Make a payment of \$25,000; \$23,750 is *paid* and \$1,250 is *retained*. The balance available to a *payment* voucher is \$100,000.00.

| \$125,000.00   |
|----------------|
| \$ (25,000.00) |
| \$100,000.00   |
|                |

| PO # 194785                                                                                                    |                                                                                         | PO Query - Pos                                                                            | sted                                                                                                    |                                                                                    | Open<br>THERESA                                                              |
|----------------------------------------------------------------------------------------------------|-----------------------------------------------------------------------------------------|-------------------------------------------------------------------------------------------|----------------------------------------------------------------------------------------------------|------------------------------------------------------------------------------------|------------------------------------------------------------------------------|
| Goto<br>Actions<br>O Line Balances<br>Vendor Code 01<br>ADA ENGINEERING,<br>271 MAIN ST, SUI<br>STONEHAM<br>MA 02180-0000 | 4406 01<br>INC. Via Email<br>TE 305                                                     | Dept Code TOWN<br>PO Date 02-Dec-2020<br>Type Code R Regular<br>Ship To Attn<br>Ship Date | TOWN FY 2021                                                                                                    | Deliver To 1 BELL F<br>nvoice To 1 BELL F<br>1 Delivery Notes<br>No text available | RESCHOOL - SOUTH<br>RESCHOOL - SOUTH<br>Jinternal Notes<br>No text available |
| 2 Details (1) 3 Items                                                                                                    | 4 GL Details 5 St                                                                       | tatus History 6 Vouchers                                                                  | (1) 7 Changes                                                                                                    | 8 Attachment (1)                                                                   | Expected Amt<br>125000,00                                                    |
| Lhe Item Qty UOM Item D                                                                                                   | escription<br>eering for trash incinera                                                 | FA Price<br>ation fac 125000.000                                                          | e Freight Other<br>00                                                                                                    | Ext Amount Reta                                                                    | ined Balance<br>50,00 101250,00                                              |
| Split 0100-430-0000-004-                                                                                                  | 00-00-52701                                                                             | TRASH INCINERAT                                                                           | ION                                                                                                    |                                                                                    |                                                                              |
| Encumbered<br>Retained                                                                                                    | 125000.00 Liquidated<br>1250.00 Liquidated                                              | Relieved<br>Relieved                                                                      | 23750.00 Paid<br>Paid                                                                                                    | 23750.00 Bala                                                                      | nce 101250,00                                                                |
| ¥                                                                                                    |                                                                                         |                                                                                           |                                                                                                    |                                                                                    |                                                                              |
| 3655-POHISLINBAL.REP Pr                                                                                                   | inted 02-Dec-2020 at 12:04:                                                             | 54 by THERESA<br>City of ADMINS<br>PO Line Balance Breakdow                               | 'n                                                                                                    | 1                                                                                  | Page 1                                                                       |
| PO: 194785 Vendor: 014406-AD                                                                                              | A ENGINEERING, INC.                                                                     | Department: T                                                                             | NIM                                                                                                    | -                                                                                  |                                                                              |
| Line 1<br>Line Amount 125,000.00<br>Relieved (23,750.00) P                                                                | Retain.<br>Paid 23,750.00                                                               | age Held 1,250.00<br>Relieved .00                                                         | Paid .00                                                                                                    | Line Bala<br>Retainage                                                             | nce 101,250.00<br>e to Pay (1,250.00)                                        |
| Line Balance 101,250.00                                                                                                   | Retainag                                                                                | re to Pay 1,250.00                                                                        |                                                                                                    | Available to Payment                                                               | Voucher 100,000.00                                                           |
| PO Balance 101,250.00                                                                                                    | Retainag                                                                                | re 1,250.00                                                                               |                                                                                                    | Available to Payment                                                               | Voucher 100,000.00                                                           |
| Selection Legend:                                                                                                    |                                                                                         |                                                                                           |                                                                                                    |                                                                                    |                                                                              |
| Line Balance : This<br>Retainage Balance : This<br>Available to Payment Voucher : Total                                   | is the amount that shows on<br>is the amount of retainage<br>Line Balance : This is the | the PO Query screen as the<br>that has been held back and<br>amount that can be used of   | ne line balance. Incluind still needs to be point a regular payment version a regular payment version of the statement of the statement of the | ndes Retainage still to<br>aid<br>bucher for this line (r                          | ) be paid<br>Not pay retainage voucher                                       |
| Note: These balances do NOT include                                                                                       | any in-progress vouchers.                                                               |                                                                                           |                                                                                                    |                                                                                    |                                                                              |

Figure 2 Line balance report for PO #194785

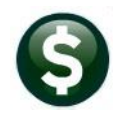

Make a payment to *retainage* of 1,000. Since retainage has already been factored into the payment, the available amount to pay on a payment voucher remains at \$100,000. It does, however, change the *line balance* on

| Retainage         | \$<br>1,250.00 |
|-------------------|----------------|
| Pay Retainage     | \$<br>1,000.00 |
| Balance Retainage | \$<br>250.00   |

the PO as the amount relieved and paid on the purchase order has increased by the amount of the payment to retainage.

| 3655-                | POHISLINBAL.RE                             | P Printed (                                                 | 02-Dec-2020 at 12:07:28 by THE<br>Ci<br>PO Line                                                 | RESA<br>ty of ADMINS<br>Balance Breakdown                                     | 2                                                                                   |                                | Page 1                 |
|----------------------|--------------------------------------------|-------------------------------------------------------------|-------------------------------------------------------------------------------------------------|-------------------------------------------------------------------------------|-------------------------------------------------------------------------------------|--------------------------------|------------------------|
| PO: 1                | 94785                                      | Vendor: 014406-ADA ENGIN                                    | MEERING, INC.                                                                                   | Department: TOWN                                                              |                                                                                     |                                |                        |
| Line                 | 1<br>Line Amount<br>Relieved               | 125,000.00<br>(24,750.00) Paid 24                           | Retainage Held<br>1,750.00 Relieved                                                             | 1,250.00<br>(1,000.00) Paid                                                   | L<br>1,000.00 R                                                                     | ine Balance<br>etainage to Pay | 100,250.00<br>(250.00) |
|                      | Line Balance                               | 100,250.00                                                  | Retainage to Pay                                                                                | 250.00                                                                        | Available to                                                                        | Payment Voucher                | 100,000.00             |
|                      | PO Balance                                 | 100,250.00                                                  | Retainage                                                                                       | 250.00                                                                        | Available to                                                                        | Payment Voucher                | 100,000.00             |
| Selec                | tion Legend:                               |                                                             |                                                                                                 |                                                                               |                                                                                     |                                |                        |
| Line<br>Reta<br>Avai | Balance<br>inage Balance<br>lable to Payme | : This is the<br>: This is the<br>nt Voucher : Total Line F | amount that shows on the PO Q<br>amount of retainage that has<br>Balance : This is the amount t | uery screen as the line<br>been held back and stil<br>hat can be used on a re | balance. Includes Retainage<br>l needs to be paid<br>gular payment voucher for this | still to be paid               | tainage voucher)       |
| Note                 | : These balanc                             | es do NOT include any in-                                   | progress vouchers.                                                                              |                                                                               |                                                                                     |                                |                        |

Figure 3 Line balance report after paying the 2<sup>nd</sup> voucher for retainage

3. Make a payment of \$100,500; \$95,475 is *paid* and \$5,025 is *retained*. The new retainage amount is added to the remaining retainage amount of \$250 for a total remaining retainage of \$5,275. This current paid amount combined with the 1<sup>st</sup> payment and any current retained

amount totals **\$125,500.00** which is greater than the **\$125,000** originally encumbered but within the tolerance percentage set on module control 2201.

| 1st Payment + Retainage | \$<br>30,025.00  | (Retained \$5275.00  |
|-------------------------|------------------|----------------------|
| Current Payment         | \$<br>95,475.00  | of the \$100,500.00) |
| Total Paid              | \$<br>125,500.00 |                      |

The balance on the PO line cannot go below the amount of retainage. So, in this case the PO Line balance must be \$5,275 or greater.

| 3655-                | POHISLINBAL.RE                               | P                                  | Printed 02-Dec-202                                                  | D at 12:10:36 by THER<br>Cit<br>PO Line                                | ESA<br>y of ADMINS<br>Balance Breakdown                     |                               |                                                 | 3                                   |                                                        |                            |
|----------------------|----------------------------------------------|------------------------------------|---------------------------------------------------------------------|------------------------------------------------------------------------|-------------------------------------------------------------|-------------------------------|-------------------------------------------------|-------------------------------------|--------------------------------------------------------|----------------------------|
| PO: 1                | 94785                                        | Vendor: 014406-                    | ADA ENGINEERING, IN                                                 | c.                                                                     | Department: TOWN                                            | ī                             |                                                 |                                     |                                                        |                            |
| Line                 | 1<br>Line Amount<br>Relieved<br>Line Balance | 125,000.00<br>(119,725.00)<br>     | Paid 120,225.00                                                     | Retainage Held<br>Relieved<br>Retainage to Pay                         | 6,275.00<br>(1,000.00) P<br>                                | Paid 1                        | 1,000.00                                        | Available                           | Line Balance<br>Retainage to Pay<br>to Payment Voucher | 5,275.00<br>(5,275.00)<br> |
|                      | PO Balance                                   | 5,275.00                           |                                                                     | Retainage                                                              | 5,275.00                                                    |                               |                                                 | Available                           | to Payment Voucher                                     | .00                        |
| Selec                | tion Legend:                                 |                                    |                                                                     |                                                                        |                                                             |                               |                                                 |                                     |                                                        |                            |
| Line<br>Reta<br>Avai | Balance<br>inage Balance<br>lable to Payme   | : Thi<br>: Thi<br>nt Voucher : Tot | is is the amount the<br>is is the amount of<br>tal Line Balance : 1 | at shows on the PO Qu<br>retainage that has b<br>This is the amount th | ery screen as the<br>een held back and<br>at can be used on | line ba<br>still r<br>a regul | alance. Inclu<br>needs to be p<br>lar payment v | udes Retaina<br>aid<br>oucher for t | ge still to be paid<br>his line (not pay 1             | d<br>retainage voucher)    |
| Note                 | : These balanc                               | es do NOT includ                   | de any in-progress                                                  | vouchers.                                                              |                                                             |                               |                                                 |                                     |                                                        |                            |

Figure 4 Line balance report after the third payment of \$100,500 – note difference between "Relieved" & "Paid"

This overpayment triggers the voucher error check report:

| 2085-FMREP: APVOUMULERR |             |          | F   | rint          | ed O | 2-De | ec-2<br>C: | 020 a<br>ity o | t 12:<br>f ADM | :09:07 by<br>4INS | TH | IERESA  |    |      |   |              | Page | 1 |
|-------------------------|-------------|----------|-----|---------------|------|------|------------|----------------|----------------|-------------------|----|---------|----|------|---|--------------|------|---|
|                         |             |          |     |               | V    | ouch | ner l      | Error          | Cheo           | ck by Bat         | ch |         |    |      |   |              |      |   |
|                         |             |          |     |               |      |      |            |                |                |                   |    |         |    |      |   |              |      |   |
| Voucher#                | Line GLLine | Errors   |     |               |      |      |            |                |                |                   |    |         |    |      |   |              |      |   |
| 469036                  | 1           | Warning: | Pay | \$95 <b>,</b> | 475. | 00 + | - Pa:      | id/Re          | tain           | \$30,025.         | 00 | exceeds | PO | Line | 1 | \$125,000.00 | b    |   |
|                         |             |          |     |               |      |      |            |                |                |                   |    |         |    |      |   |              |      |   |

The full message indicates that the total exceeds the PO line but is within the tolerance.

### **4.** Pay the retainage remaining on the purchase order - \$5,275.

| 3655-1 | POHISLINBAL.RE | P                | Printed 02-Dec-2020  | ) at 12:14:35 by THER<br>Cit<br>PO Line | ESA<br>y of ADMINS<br>Balance Breakdow | m      |               | 4                                  |                |  |  |
|--------|----------------|------------------|----------------------|-----------------------------------------|----------------------------------------|--------|---------------|------------------------------------|----------------|--|--|
| PO: 19 | 94785          | Vendor: 014406-  | ADA ENGINEERING, INC |                                         | Department: TO                         | WN     |               | -                                  |                |  |  |
| Line   | 1              |                  |                      |                                         |                                        |        |               |                                    |                |  |  |
|        | Line Amount    | 125,000.00       |                      | Retainage Held                          | 6,275.00                               |        |               | Line Balance                       | .00            |  |  |
|        | Relieved       | (125,000.00)     | Paid 125,500.00      | Relieved                                | (6,275.00)                             | Paid   | 6,275.00      | Retainage to Pay                   | .00            |  |  |
|        | Line Balance   | .00              |                      | Retainage to Pay                        | .00                                    |        |               | Available to Payment Voucher       | .00            |  |  |
|        | PO Balance     | .00              |                      | Retainage                               | .00                                    |        |               | Available to Payment Voucher       | .00            |  |  |
| Select | tion Legend:   |                  |                      |                                         |                                        |        |               |                                    |                |  |  |
| Line   | Balance        | : Thi            | s is the amount that | at shows on the PO Qu                   | ery screen as th                       | e line | balance. Inc  | ludes Retainage still to be paid   |                |  |  |
| Retai  | inage Balance  | : Thi            | s is the amount of   | retainage that has h                    | een held back an                       | d stil | l needs to be | paid                               |                |  |  |
| Avail  | lable to Payme | nt Voucher : Tot | al Line Balance : 1  | This is the amount th                   | at can be used o                       | n a re | gular payment | voucher for this line (not pay ret | ainage voucher |  |  |
| Neter  | These balance  | an de NOT inclus | la anu in-programa i | rouchers                                |                                        |        |               |                                    |                |  |  |

#### Figure 5 Shows the line balances report when the PO is fully exhausted

This also triggers a voucher error check report:

| 2085-FMREP | :APVOUMULERR | Printed 02-Dec-2020 at 12:11:59 by THERESA<br>City of ADMINS                        | Page | 1 |
|------------|--------------|-------------------------------------------------------------------------------------|------|---|
|            |              | Voucher Error Check by Batch                                                        |      |   |
|            |              |                                                                                     |      |   |
| Voucher#   | Line GLLine  | Errors                                                                              |      |   |
| 469037     |              | Warning: Voucher Type H different to Batch Type P                                   |      |   |
|            | 1            | Warning: Pay \$5,275.00 + Paid \$120,225.00 exceeds PO Line 1 \$125,000.00 but with |      |   |
|            | 1            | Warning: Pay \$5,275.00 + Paid/Retain \$125,500.00 exceeds PO Line 1 \$125,000.00 b |      |   |

Figure 6 This report is a warning only because it is within the tolerance % specified on module control 2201

|   |      | Accounts Payable Mod                                          | ule Control                         |         |     |
|---|------|---------------------------------------------------------------|-------------------------------------|---------|-----|
| [ | Seq# | Description                                                   | Answer                              | Buttons |     |
|   | 2201 | Tolerance % for Vouchers with Purchase Orders                 | 5.0                                 | 1 Edit  | j 📘 |
|   | 2202 | Default PRICE from Purchase Order on Voucher when paying from | Ν                                   |         |     |
|   | 2210 | REAP Export File Location and Name (ex: q:\reap\reap.xls)     | d:\auc_development\admhome\transfer |         | 1   |
|   | 2460 | Directory location of Credit Card import files                |                                     |         |     |
|   | 2519 | # of Item prefix digits specifying Item Class [4]             | 0                                   |         |     |

[ADM-AUC-AP-1052]

### **2.2** Posting Vouchers

When calculating the balance to relieve on the PO, the system was overstating the amount to relieve. **ADMINS** corrected this. See Figure 6 above for a sample of the corrected voucher error check report.

[ADM-AUC-AP-1052]

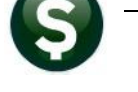

## 2.3 Line Balance Report

**ADMINS** added the Voucher Paid amount and Retainage Paid amounts to the Line Balance report to make the impact on the purchase order easier to follow when making payments to retainage and regular payments. See Figure 2 through Figure 5 above. To run this report, go to the:

### Purchase Order Query Screen ▶ [0 Line Balances].

|           | PO # <u>194786</u>                                     | PO Query - Posted                                  | THE                                                                     | Open<br>RESA |
|-----------|--------------------------------------------------------|----------------------------------------------------|-------------------------------------------------------------------------|--------------|
| Goto      | Vendor Code 000078 02                                  | Dept Code TOWN TOWN                                | Deliver To 1 BELL PRESCHOOL - SOL                                       | UTH          |
| Actions   | GUERRIERE & HALNON, INC Via Email<br>& RONALD PELOQUIN | PO Date 02-Dec-2020 FY 2021<br>Type Code R Regular | Invoice To 1 BELL PRESCHOOL - SOL<br>1 Delivery Notes T J Internal Note | UTH<br>as    |
| 0 Line Ba | ances MA 01757-0000                                    | Ship To Attn<br>Ship Date                          | No text available No text available                                     |              |

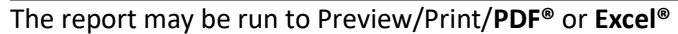

| I Task 3655: PO Line Balance Breakdown                                | × |
|-----------------------------------------------------------------------|---|
| PO Line Balance Breakdown                                             |   |
| Run as  Preview  Print  PDF  Excel<br>If Printing use Duplex  Yes  No |   |
| Lookup OK Cancel Clear All                                            |   |

[ADM-AUC-AP-1052]

# **3** VENDORS [Enhancement]

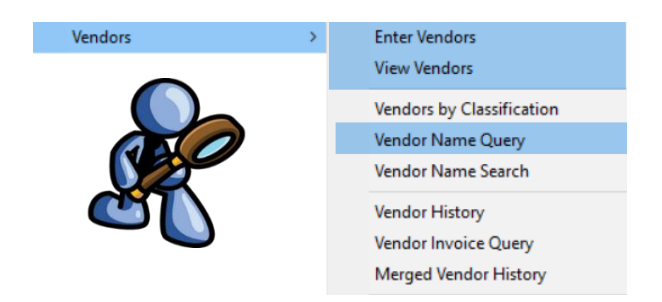

**ADMINS** added features to the vendor maintenance screens available from the **Accounts Payable** and **Purchase Orders** menus.

# 3.1 Remit Addresses [Enhancement]

This enhancement addresses a concern that if users want to find a vendor, and the first remit shown is inactive, the user may think the entire vendor is not active and either request a new vendor number or create a new vendor. Prior to the software update, the first remit address was always displayed first, even it was an inactive remit address.

**ADMINS** changed the vendor field to display the first *active* remit address for a selected vendor. If all remit addresses are inactive it will display the first remit for that vendor. Access the screen via:

### Accounts Payable > Vendors > Enter Vendor

| 4071016                | [AUC] 2                                   | 2000-Ei | nter Ve | endors ( | theresa | ]                       |                     |            |              |            |        |            |     |  |
|------------------------|-------------------------------------------|---------|---------|----------|---------|-------------------------|---------------------|------------|--------------|------------|--------|------------|-----|--|
| File                   | e Edit                                    | Ledg    | gers    | Purcha   | se Orde | rs Acco                 |                     | able       | Fixed Assets | Human Res  | ources | Budget     | Col |  |
|                        | ) 🔁                                       | 6       | 📫 H     | + +      | + +H    | 🕊 🎽                     | Q                   | <b>100</b> | 🗳 🛃 💧        |            |        |            |     |  |
|                        |                                           |         |         |          |         |                         | <b>N</b> 3          |            |              |            |        |            |     |  |
|                        |                                           |         |         |          |         |                         | _                   | -          |              | Er         | nter V | /endor     | s   |  |
|                        | Goto.                                     |         |         |          |         |                         |                     |            |              |            |        |            | -   |  |
|                        |                                           |         |         |          | ndor    | ouroph                  |                     |            |              |            | 1      |            |     |  |
|                        | Action                                    | ıs      |         | Ve       | endor   | GUERRI                  |                     |            |              |            |        |            |     |  |
|                        |                                           |         |         |          |         |                         |                     |            | -1           |            |        |            |     |  |
|                        | 1: By                                     | / Name  | and A   | Address  |         |                         |                     |            | 3 Clas       | sification | 4 A1   | ttachments |     |  |
|                        | 2: By                                     | Sort N  | lame    | k        | t       |                         |                     |            |              |            |        |            |     |  |
|                        | 3: By                                     | Overa   | ll Nan  | ne       |         |                         |                     |            | active r     |            |        |            |     |  |
|                        | 4: By                                     | / 2nd N | lame a  | and Add  | lress   |                         |                     |            |              |            |        |            |     |  |
|                        | 5. D.                                     | Classi  | ficatio |          |         |                         |                     |            |              |            |        |            |     |  |
| S. By Classification   |                                           |         |         |          | V       | Vhile w                 | orkir               | ıg in tl   | ne           |            |        |            |     |  |
| 0: BY FID#             |                                           |         |         |          |         | Screens, return to the  |                     |            |              |            |        |            |     |  |
| 7: By Address (line 1) |                                           |         |         |          |         |                         |                     |            |              |            |        |            |     |  |
| 8: By Date Entered     |                                           |         |         |          |         | [3_Classifications], [4 |                     |            |              |            |        |            |     |  |
|                        | 9: By Name and Address - One Time Vendors |         |         |          |         |                         | [6_User_Defined] ta |            |              |            |        |            |     |  |

Type the vendor number in the vendor field to display the first active remit address. If looking for a vendor but the vendor number is not known, enter the first six characters in the vendor name, click on the lookup, and select one of search options. The system will display the first

active remit address.

While working in the Enter Vendors or View Vendors Screens, return to the **[1\_Name Address]** tab from the **[3\_Classifications]**, **[4\_Attachments]**, **[5\_Items]**, or **[6\_User\_Defined]** tabs and the first active remit address will be displayed.

Figure 7 Using the lookup to find a vendor

To return to the **[1\_Name Address]** tab from the **[2\_Addresses]** tab, first select an active remit address. If accessing the home screen and then returning to the **[1 Name Address]** screen – it will display the first remit (whether active or inactive).

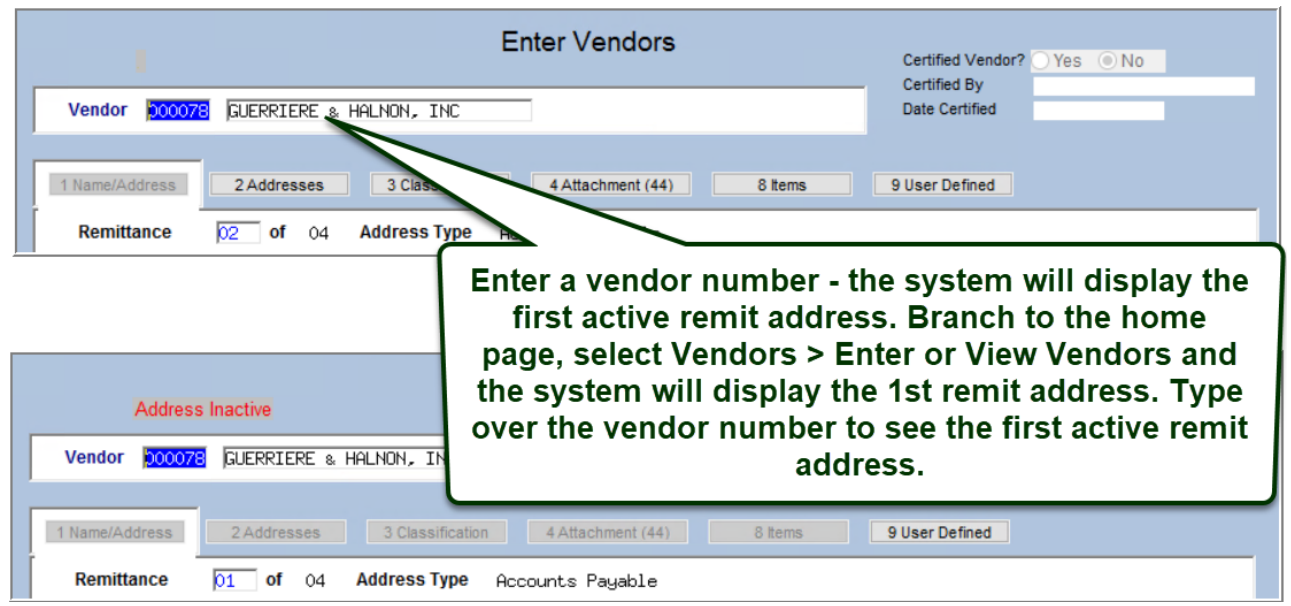

Figure 8 Type a vendor number into the Vendor Field to display the first active remit address

# 3.2 "Change Type" & "Copy Address" Buttons [Enhancement]

There may be a need for additional remit addresses on some vendors. All the address information (including the address type) from one remit can be copied to another existing remit record.

|                                |                      | Enter Vendors                                                                                                    | Certified Vendor? Yes No                                                                                                    |
|--------------------------------|----------------------|----------------------------------------------------------------------------------------------------|----------------------------------------------------------------------------------------------------|
| Goto                           | Vendor proved        |                                                                                                    | Certified By Date Certified                                                                                                    |
| Actions                        | Vendor <u>Peccer</u> | NOZITIK LINI GROOF HS HITOKILIS                                                                                                    |                                                                                                    |
|                                | 1 Name/Address       | 2 Addresses 3 Classification 4 Attachment (5) 8 items                                                                                                    | 9 User Defined                                                                                                    |
| 5 Add Vendor                   | Remittance           | 01 of 02 Address Type 1099 Address                                                                                                    |                                                                                                    |
| 6 Add Address                  |                      |                                                                                                    |                                                                                                    |
|                                | 1 Name               | WOZNIAK LAW GROUP AS ATTORNEYS Notes                                                                                                    | s 1                                                                                                    |
| 7 Reports                      | 2 Name               |                                                                                                    | 2                                                                                                    |
|                                | Sort Name            | WOZNIAK LAW GRO                                                                                                    | 3                                                                                                    |
|                                |                      |                                                                                                    | 4                                                                                                    |
| 0 Change Typ                   | e Address 1          | 3273 STATE ST                                                                                                    |                                                                                                    |
| V Conv Addres                  | Address 2            |                                                                                                    |                                                                                                    |
| T COPY Addres                  | Address 3            |                                                                                                    |                                                                                                    |
|                                | City                 | MIDDLESEX                                                                                                    |                                                                                                    |
|                                | State                | NJ Zip Code 08846-0000                                                                                                    |                                                                                                    |
| and we want to be and a second | Country              | and the second second descent and the second second s | and the second second se |

## 3.2.1 Copy a Remit Address

To easily copy a Remit address, use the the vendor, use the **[6 Add Address]** button first to create a new address record to use for the **"Copy To"** address.

If only one address exists for the vendor, this popup will be displayed:

If there are multiple remit address records for the vendor, the system will display the **Copy Address** prompt. Copy any existing remit address to another remit address. The **"Copy To"** address record will be updated with the address and the remit type. Once the address is copied, if desired, use the **[0\_Change Type]** button to change the new remit address to the desired type.

## 3.2.2 Change a Remit Address Type

| For any existing remit address, select <b>[0 Change Type]</b> | 0 Change Type | to display the Address Type |
|---------------------------------------------------------------|---------------|-----------------------------|
| Change prompt:                                                |               |                             |

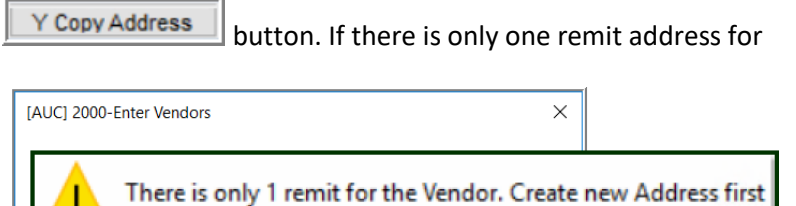

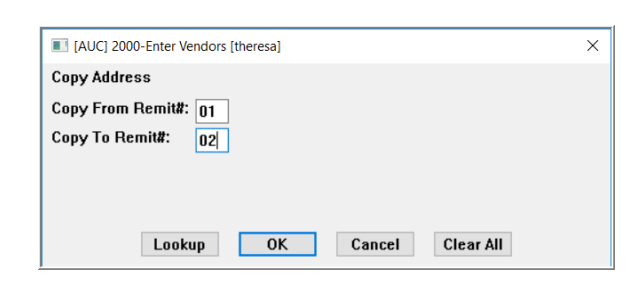

OK

|                                                                                                    | Select the new address type from the          |  |  |  |
|----------------------------------------------------------------------------------------------------|-----------------------------------------------|--|--|--|
| [AUC] 2000-Enter Vendors [theresa]     X                                                                                       | lookup or enter it directly. Valid types are: |  |  |  |
| Address Type Change                                                                                                    | • <b>"10"</b> for 1099 Address.               |  |  |  |
| Required: Change Address Type To:       • <b>10</b> For For For Society Address,         • <b>"AP</b> " for Accounts Payable,  |                                               |  |  |  |
|                                                                                                    | • "HP" for Human Posources and                |  |  |  |
| Lookup QK Cancel Clear All                                                                                                    | • "PO" for Purchase Orders                    |  |  |  |
| Address Type Table                                                                                                    |                                               |  |  |  |
| Type Description Status Tof                                                                                                    |                                               |  |  |  |
| 10     1093 Address     A       AP     Accounts Payable     A       HR     HR Vendors     A       P0     Purchase Orders     A |                                               |  |  |  |
| OK Find Search Cancel Help Eof                                                                                                 |                                               |  |  |  |
|                                                                                                    |                                               |  |  |  |
| Goto                                                                                                    | Certified Vendor? Ves No                      |  |  |  |
| Vendor 030061 WOZNIAK LAW GROUP AS ATTORNEYS                                                                                   | Date Certified By                             |  |  |  |
| Actions                                                                                                    |                                               |  |  |  |
| 1 Name/Address         2 Addresses         3 Classification         4 Attachment (5)         8 items                           | 9 User Defined                                |  |  |  |
| 5 Add Vendor Remittance 01 of 02 Address Type Accounts Payable                                                                 |                                               |  |  |  |
| 6 Add Address [AUC] 2000-Enter Vendors [theresa]                                                                               | ×                                             |  |  |  |
| 7 Reports Address Type Change                                                                                                  |                                               |  |  |  |
| 0 Change Type + Required: Change Address Type To: 10                                                                           |                                               |  |  |  |
| Y COPY ADDRESS                                                                                                    |                                               |  |  |  |
|                                                                                                    |                                               |  |  |  |
| Lookup OK Cancel Clear                                                                                                    | r All                                         |  |  |  |
| Contact                                                                                                    |                                               |  |  |  |
|                                                                                                    |                                               |  |  |  |
| 2 Phone# (000) 0C                                                                                                    |                                               |  |  |  |
| En                                                                                                    | ter Vendors Certified Vendor? O Yes O No      |  |  |  |
| Vendor 030061 WOZNIAK LAW GROUP AS ATTORNEYS                                                                                   | Certified By Date Certified                   |  |  |  |
|                                                                                                    |                                               |  |  |  |
| 1 Name/Address 2 Addresses 3 Classification                                                                                    | 4 Attachment (5) 8 items 9 User Defined       |  |  |  |
| Remittance 01 of 02 Address Type                                                                                               | 1099 Address 2                                |  |  |  |

Figure 9 The remittance 01 address was changed from Accounts Payable to 1099

## 3.3 Vendor Name Query Screen [Enhancement]

| Vendor Name Query |                  |                         |                 |       |      |           |        |            |  |
|-------------------|------------------|-------------------------|-----------------|-------|------|-----------|--------|------------|--|
| Goto              |                  |                         |                 |       |      |           |        |            |  |
| Actions           |                  |                         |                 |       |      |           |        |            |  |
|                   | 2 Sort Name      | <u>3</u> 1 Name         | Address         | Class | 1099 | FID#      | Hol    | <b>I</b> ▲ |  |
| 4 Goto Vendor     | GUERRIERE & HALN | GUERRIERE & HALNON, INC | P.O. BOX 235    | UNCL  |      | ********6 |        |            |  |
|                   | GUERRIERE & HALN | GUERRIERE & HALNON, INC | PO BOX 235      | UNCL  |      | ********6 | $\top$ |            |  |
|                   | GUERRIERE & HALN | GUERRIERE & HALNON, INC | 15 STEVEN RD    | UNCL  |      | ********6 |        |            |  |
|                   | GUERRIERE & HALN | GUERRIERE & HALNON, INC | C/O PELOQUIN    | UNCL  |      | ********6 |        |            |  |
|                   | GUERTIN, JESSICA | GUERTIN, JESSICA M      | 40 CEDARHILL RD | REF   |      |           |        |            |  |

Figure 10 Before - the Vendor Name Query screen

**S** <del>/</del>

| Goto<br>Actio <u>n</u> s | Vendor Na                            | ame Query           | Three new Fields - (#, Typ, Status) #=remit #, Typ=Address Type<br>(AP, 10, PO, HR), and Status (A=Active, I=Inactive) |                 |    |     |        |      |          |      |
|--------------------------|--------------------------------------|---------------------|----------------------------------------------------------------------------------------------------|-----------------|----|-----|--------|------|----------|------|
|                          | 2 Sort Name                          | 3 1 Name            |                                                                                                    | Address         | #  | Typ | Status | 1099 | FID#     | Hold |
| 4 Goto Vendor            | GUERRIERE & HALN                     | GUERRIERE & HALNON, | INC                                                                                                    | P.O. BOX 235    |    | чур | Status |      | ******** |      |
|                          | GUERRIERE & HALN                     | GUERRIERE & HALNON, | INC                                                                                                    | PO BOX 235      | 01 | AP. | I      |      | ******** |      |
|                          | GUERRIERE & HALN                     | GUERRIERE & HALNON, | INC                                                                                                    | 15 STEVEN RD    | 02 | 0P  | 0      |      | ******** |      |
|                          | GUERRIERE & HALN GUERRIERE & HALNON, |                     | INC                                                                                                    | C/O PELOQUIN    | V2 | n-  |        |      | ******** |      |
|                          | GUERTIN, JESSICA                     | GUERTIN, JESSICA M  |                                                                                                    | 40 CEDARHILL RD | 03 | AP  | A      |      |          |      |
|                          |                                      |                     |                                                                                                    |                 | 04 | AP  | A      |      |          |      |

### Figure 11 After – the Vendor Name Query Screen with three new fields

**ADMINS** added three new fields to the vendor name query screen. The user knows immediately the remit number, the vendor address type, and the status of the remit address (**"A"**ctive or **"I"**nactive) for all remit addresses for the desired vendor.

[ADM-AUC-AP-934]

# 4 MAINTAIN BANK CODES

**ADMINS** added new features to the Maintain Bank Codes screen. The search is enhanced with lookups available on the ABA number, and a bank may be copied. These features are described in detail below.

### Accounts Payable > Tables > Bank Codes

## 4.1 Searching for a Bank [Enhancement]

Prior to the software update, searching for a bank was limited to searching on the bank name. **ADMINS** added the ability to search on Address and ABA number. There are two ways to do so.

## 4.1.1 Lookup on Bank Code Field

| [AUC] 2517-Maintai                         | n Bank Codes [theresa]                                                          |                        |                                        |                    |             |
|--------------------------------------------|---------------------------------------------------------------------------------|------------------------|----------------------------------------|--------------------|-------------|
| File Edit Ledgers                          | Purchase Orders Accounts Pavable                                                | Fixed Assets Hi        | uman Resources                         | Budget Collections | Tax Moto    |
|                                            |                                                                                 | 🖻 🛃 🍈                  |                                        | budget concentions |             |
| Goto                                       | 2 2                                                                             | Ì                      | Maintain B                             | ank Codes          |             |
| Actions                                    | Bank BSDT Name BOSTON                                                           | SAFE DEPOSIT           | & TRUST A                              | BA# 0113-0292-0    | A .         |
| 1-Add Bank<br>2-Edit List<br>3-Bank Search | Address 1 1 BOSTON PLACE<br>Address 2 POBOX 2145<br>Address 3 City BOSTON 02106 | 3 1: B<br>2: B<br>3: B | By Bank Code<br>By Bank Name<br>By ABA | ode 00000-99       | 66          |
| Z-Copy Bank                                | 4-Accounts Payable 5-Acco                                                       | ounts Payable-ACH      | 1 6-Human F                            | Resources          | an Resource |

The first uses the lookup on the **Bank** code field. Click on the **Bank** field to activate the field, and then either **right click** or use the magnifying glass to bring up the search selection.

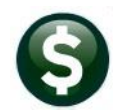

The three options are 1: By Bank Code, 2: By Bank Name, and 3: By ABA.

| By Bank Code                               |                                                                              | ×                              |                    |
|--------------------------------------------|------------------------------------------------------------------------------|--------------------------------|--------------------|
| Bank b                                     | Address                                                                      | ABA Status Tof                 |                    |
| By Bank Code                               |                                                                              | 2115-7483-3 A                  |                    |
| 0003 HR DIRECT DEPUSIT                     | A.I.                                                                         | 2111-7422-0 A                  |                    |
| IST FIRST NIAGARA BANK                     | N                                                                            | 2223-7044-0 A                  |                    |
| STH FIFTH T<br>AFCU AFFINIT I By Bank Name |                                                                              |                                | ×                  |
| ALCM ALLCOM<br>ALLY ALLY BF Name           | Bank Address                                                                 | OPO                            | Status Tof         |
| AM AMERICE BV B                            | ank Name                                                                     | 2113-8285-                     |                    |
| APP APPLE F AFFI                           | AFCU                                                                         | 2212-8351-<br>2113-8718-       | 2 A<br>5 A         |
| AUBN AUBURNI ALLY BANK                     | ALLY<br>FSS AM                                                               | 1240-0311-                     | A A                |
| BA10 BK OF F OPPLE EETEROL                 |                                                                              | 0919-0149                      | ×                  |
| BA11 BANK OF ASPIRATION                    |                                                                              |                                |                    |
| BA13 BANK OF AVIDIA BANK                   | ABA Name                                                                     | Address<br>4 NORTH MATN STREET | Status 101         |
| BANK OF AMERIC                             | BY ABA NUAL CHECK                                                            | 4 HORTH HILL STREET            | A A                |
| BANK OF AMERIC                             | 0110-0013-8 BUA9 BDA 011000138                                               |                                | H<br>A             |
| BANK OF AMERIC                             | 0110-0013-8 FB BANK OF AMERICA MASS                                          |                                | A                  |
| BANK OF AMERIC                             | 0110-0020-6 SH SHAWMUT (MA)                                                  |                                | A A                |
| BANK OF AMERIC                             | 0110-0039-0 B0 BANKBOSTON<br>0110-0133-1 US USTRUST                          |                                | A                  |
| BANK OF AMERIC                             | 0110-0174-2 BY BAY-BOSTON                                                    |                                | Ä                  |
|                                            | 0110-7515-0 SU SHNTHNDER (SUVERIGN BHNK)<br>0111-0309-3 BKNO BANKNORTH       |                                | H<br>A             |
|                                            | 0112-0060-8 KEY KEY BANK NATL ASSOC                                          |                                | A                  |
|                                            | 0113-0014-2 CO COMMERCE BANK                                                 |                                | Ä                  |
|                                            | 0113-0139-0 CN CENTURY -MTA CR. UN.<br>0113-0179-8 FAST FASTERN BANK FOR A/P | LYNN, MASSACHUSETTS            | A                  |
|                                            | 0113-0179-8 EASY EASTERN BANK FOR A/P                                        | LYNN, MASSACHUSETTS            | Ä                  |
|                                            | VIISTUITERN BHNK FUR H7P                                                     | LINN, MHODHUNUSEITS            | н                  |
|                                            |                                                                              | OK Find Sea                    | ch Cancel Help Eof |

Use the [Find] or [Search] buttons to locate the desired bank.

### 4.1.2 Bank Search Screen

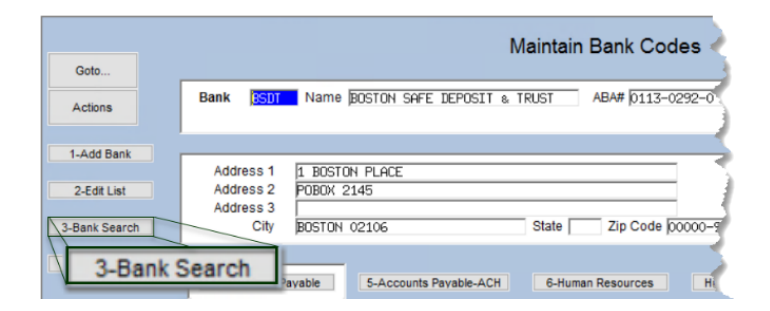

The second method uses the **[3-Bank** Search] button to display the Bank Search screen. The Bank Search screen has three "clickable" columns – the **[1\_Code]** column, the **[2\_Name]** column, or the **[4\_ABA]** column. Click on the desired column and enter a search term in the Keyword Search field.

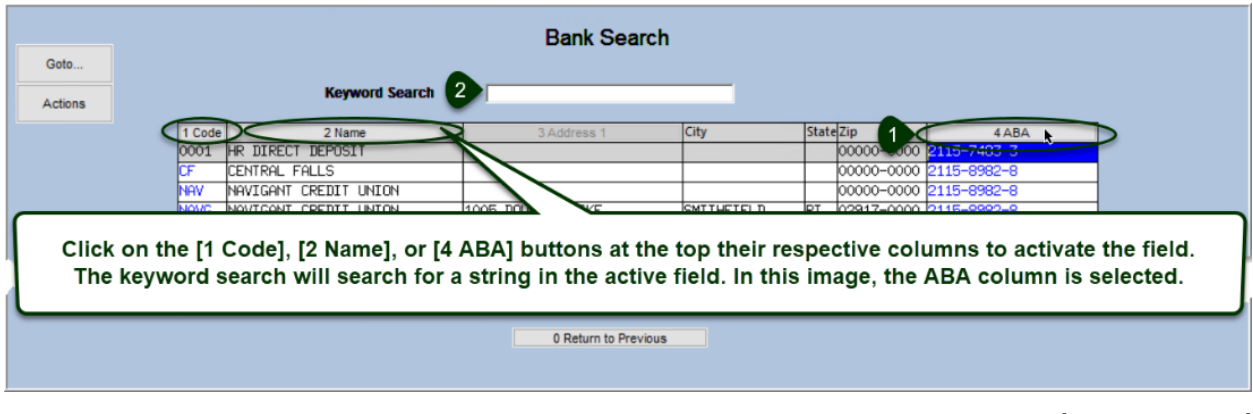

[ADM-AUC-AP-1056]

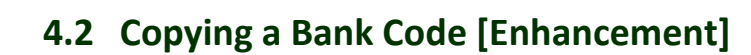

**ADMINS** added a **[Z Copy Bank]** button on the **Bank Codes** maintenance screen. Sites can use the button when staying with the same bank but adding an account or using a new account number.

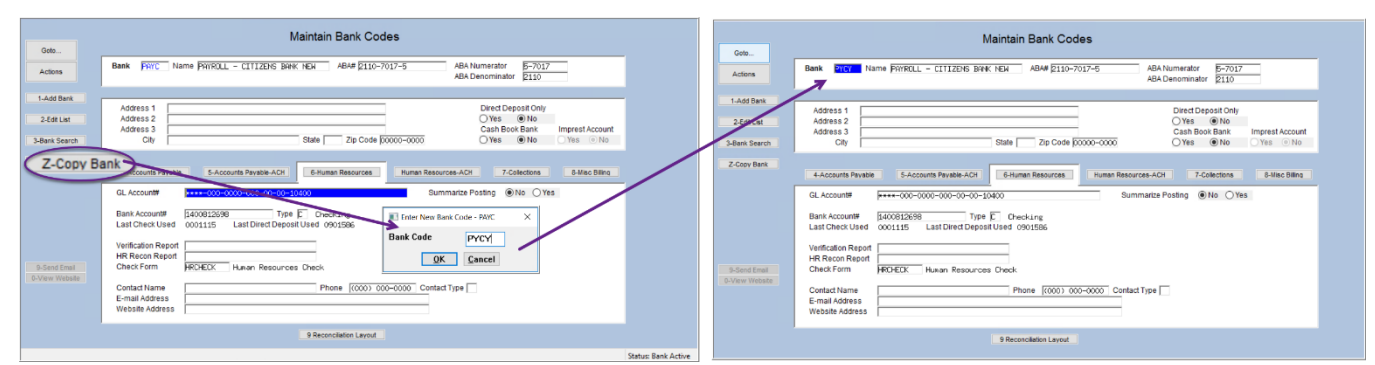

### General Ledger ▶Account Maintenance ▶Bank Codes ▶[Copy Bank]

Figure 12 Copy PAYC to new account named PYCY

In the example shown in Figure 12, the existing bank **"PAYC"** is copied to a new bank named **"PYCY"**. Click on **[Z Copy Bank]**, enter the new code, click on **[OK]**, and the system will display the new bank. The **reconciliation** layout and any **ACH** data is copied to the new bank as well.

- Edit the account number, and descriptions, etc., on the new bank code.
- If **ACH** and **Reconciliation** files are to be used, test the new account and settings with the bank prior to going live.
- If the new account number is a different length or includes a hyphen, a test set of checks will be required for **MICR** acceptance testing with the bank.

Ask <u>support@admins.com</u> for assistance in making any changes to **ACH** and **Reconciliation** layouts and to coordinate any changes needed to the check form if the new account number is longer than the original. See <u>AP-210 Implementing a New Bank Account</u> and <u>AP-217 New Bank Account Number</u> in the Help Reference Library for detailed instructions.

[ADM-AUC-AP-972]

# **5 VOUCHER ATTACHMENTS [ENHANCEMENT]**

An enhancement request was made to add documentation to vouchers en-masse rather than scanning and attaching invoices and documentation to each individual voucher. Source documents can now be scanned into a single document and attached to all vouchers in the batch at the same time. This process will link specified attachments to **ALL** vouchers associated with the batch.

Add the batch that contains the vouchers that need the attachments

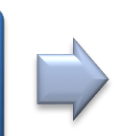

Add all attachments to be applied on this screen

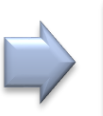

Run the **Post Attachments** step

If the desired batch number is unknown, go to the voucher query screen to find the voucher and make note of the batch number. To add attachments to all the vouchers in a batch, select:

| Accounts Payable 🕨 Enter | Bills (Vouchers) Add Attachments to Posted Batch |
|--------------------------|--------------------------------------------------|
|--------------------------|--------------------------------------------------|

| [AUC] 2192-Add Attachments to Posted Batches [there      | sa]                                                 |                                                          |
|----------------------------------------------------------|-----------------------------------------------------|----------------------------------------------------------|
| File Edit Ledgers Purchase Orders Accounts Paya          | ole Fixed Assets Human Resources Budget Collections | Tax Motor Excise Misc Billing System Favorites Help      |
| 🖻 🛍 🎒 👗 м 🔶 🔺 🦉 📲 🔍 I                                    | a 🖆 🛃 🥼                                             |                                                          |
|                                                          | Add Attachments to Posted B                         | atches                                                   |
| Goto Actions Batch 0wner DDUBOIS Voucher Date 23-Sep-202 | Department DISTRICT                                 | 7 Add Batch 4 Closed Delete Batch                        |
| Seq# Description                                         | Filename                                            | Buttons                                                  |
| 1 Sample attachment for vouchers                         | BLG_UPLOAD.csv                                      | 7 7 View 8 8 Email 9 9 Remove                            |
| 2 2nd attachment                                         | test021915.dat                                      |                                                          |
|                                                          |                                                     | [AUC] 2192-Add Attachments to Posted Batches [theresa] X |
|                                                          |                                                     | Add Batch for Attachments                                |
|                                                          |                                                     | Required: Enter Entry Batch                              |
| 5 6 Add Attachment 6                                     | 0 Post Attachments to Batch                         | Lookup OK Cancel Clear All                               |
|                                                          |                                                     |                                                          |

Figure 13 Screen 2192 – Add Attachments to Posted Baches

4

Type in the batch number or use the **LKUP** to find a batch number that is *in process*.

2 Click **[7 Add Batch]** to add a batch to this process. Only batches belonging to a department group to which the user has access will be available to enter directly or from the lookup.

Use **[8 Delete Batch]** to remove a batch added in error that is no longer needed for attaching.

Indicates the batch status – attachments may only be added to posted batches (Closed).

**6 Add Attachment]** –opens the **default location** is specified in module control #80, the common transfer directory. To attach a file from a different location –navigate to that location, find the file, click on the filename, and click **[OK]**.

| Accounts Payable Module Control                 |                                     |           |          |  |  |  |  |  |  |  |
|-------------------------------------------------|-------------------------------------|-----------|----------|--|--|--|--|--|--|--|
| Seq# Description                                | Answer                              | Buttons 🔥 |          |  |  |  |  |  |  |  |
| 1 GL Fiscal Year                                | 2021                                | 1 Edit    |          |  |  |  |  |  |  |  |
| 2 Name of Community                             | City of ADMINS                      |           |          |  |  |  |  |  |  |  |
| 3 End 80 Common Transfer Directory              | d:\auc_development                  | \admhome  | transfer |  |  |  |  |  |  |  |
| 80 Common Transfer Directory                    | d:\auc_development\admhome\transfer |           |          |  |  |  |  |  |  |  |
| 91 Screen Timeout for Posting/Approvals screens | 1200                                |           |          |  |  |  |  |  |  |  |

Figure 14 Module Control #80 specifies the location of the Common Transfer directory

ADMINS Unified Community

Accounts Payable

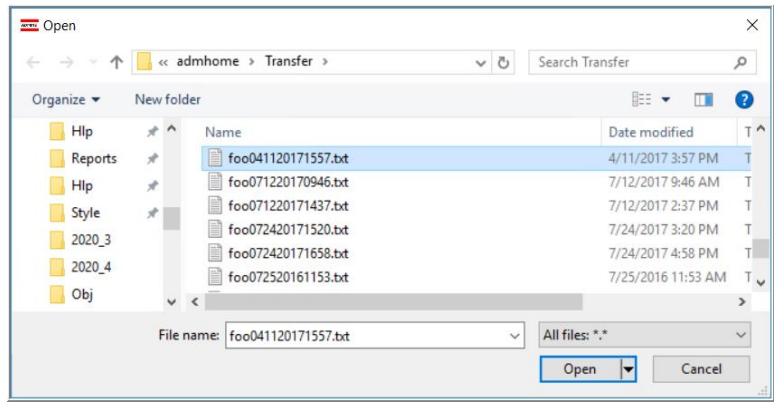

Use caution when using an alternate location for attachments; consult the local system administrator for a file location that will be available for all users. ADMINS does not recommend attaching files from a local PC.

Figure 15 Choose the attachment via the standard Windows file explorer window

6 Once all files to be attached to the batch have been added, click the **[0 Post Attachments to Batch]** button. This will only be available after at least one file has been added to the list for this batch. This process will link each file to *each voucher* associated with that batch. The system will display the following message when the attachments have been added:

| [AUC] 2192-Add Attachments to Posted Batches                                                 | ×   |
|----------------------------------------------------------------------------------------------|-----|
| Attachments have been added to Vouchers in Ba<br>Batch has now been removed from this screen | tch |
| ОК                                                                                           |     |

The attachments will be available for viewing or emailing by going to the:

### Voucher Query > Attachments screen

| EAUC] 2066-Posted - Attachments [                      |                                                                                                    |                                                                                                    | - 0 | × |
|--------------------------------------------------------|----------------------------------------------------------------------------------------------------|----------------------------------------------------------------------------------------------------|-----|---|
| File Edit Ledgers Purchase Orders Accounts Payable Fix | ed Assets Human Resources Budget Collections Tax Mot                                                                                                    | tor Excise Misc Billing System Favorites Help                                                                       |     |   |
| Image And And And And And And And And And And          | 1 🛃 🕼                                                                                                    |                                                                                                    |     |   |
| Batch # 16582<br>Goto ¥65559                           | Posted - Attachments                                                                                                    | Closed                                                                                                    |     |   |
| Actions Vendor 029507 01                               | Invoice#         21416           Inv Date         14-Sep-2020           Customer#         Dept Code SCHMAINT           Vou Date         23-Sep-2020         FY 2021           Due Date         15-Sep-2020         Terms IUR | Check Type Printed Bank ERST<br>Check # See Check History<br>Separate Check<br>Hold Check<br>Type P Payment Voucher |     |   |
| 2 Details (1) 3 items 4 GL Details                     | 5 Status History 6 Check Hist (1) 7 Changes                                                                                                    | Amount to Pay Vendor<br>Q Attachment (4) 10750.00                                                                   |     |   |
| Seq# Description                                       | Filename                                                                                                    | Buttons                                                                                                    |     |   |
| 1 Check Print Warrant 006645                           | APCK_EAST0361856.PDF                                                                                                    |                                                                                                    |     |   |
| 2 Sample attachment for vouchers                       | BLG_UPLUHU.csv                                                                                                    | 7 View 0 Email 8 Remove                                                                                             |     |   |
| 4 A zip archive attachment                             | ME_Bank_Export_201601A.zip                                                                                                    |                                                                                                    |     |   |
|                                                        |                                                                                                    |                                                                                                    |     |   |
| 9Add Attach Entered 10750,00 Liquidate                 | ed Retained Paid                                                                                                    | 10750.00 Balance                                                                                                    |     |   |

Figure 16 Shows the Attachments tab of the Voucher Query screen

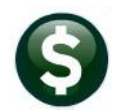

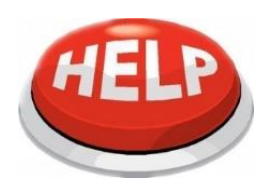

Note: Add and remove files to/from individual vouchers as needed; this is just a way to quickly apply an attachment to all vouchers in a batch. If after running the process, an attachment is on a voucher that does not belong there, remove attachments from the voucher via the **VOUCHER QUERY** screen using the **[8 Remove]** button.

If after posting, more attachments are to be added, run the process again, as many times as needed.

[ADM-AUC-AP-1034]

# 6 **REPORTS**

**ADMINS** added a new report of accounts paid on selected warrants by fund, enhanced the existing accounts paid on selected warrants with a more descriptive name that specifies "by department", and removed the Federal ID field from reports for users with "View Vendors" only access.

## 6.1 #2083 Accounts Paid on Warrants (by Dept Group) [Enhancement]

### Accounts Payable Reports [By Voucher] #2083

**ADMINS** changed the title of this report to clarify how it is used and to differentiate it from report # 2097.

|                                                               |     | Report Library by Voucher                          |        |        |               |          |     |     |    |
|---------------------------------------------------------------|-----|----------------------------------------------------|--------|--------|---------------|----------|-----|-----|----|
| Report Library by Voucher                                     | Rep | port Name                                          | View   | Report | Last Run Date | Run Time |     |     |    |
|                                                               | 264 | 10-Vouchers Paid on Prior Year PDs                 | Sample | Run    |               |          | 1   |     |    |
| Report Name View Report Last Run Date Run Time                | 204 | V Youchers Faild on Prior Year Newsbarr            | Sample | Ruii   |               |          | 1 1 |     |    |
| Other Sample                                                  | 269 | 75-UNECKS Paid on Prior Tear Vouchers              | Sample | Run    |               |          |     |     |    |
| 2640-Vouchers Paid on Prior Year PDs Sonole Run               | 264 | 42-Vouchers Chgd to Non - Expenditure Accounts     | Sample | Run    | 1             |          |     |     |    |
| 2695-Checks Paid on Prior Year Vouchers Sample Run            | 217 | 70-A/P Voucher Aging Report aged by Voucher Date   | Sample | Run    |               |          | 1 📗 |     |    |
| 2642-Vouchers Chgd to Non - Expenditure Accounts Sample Run   | 217 | 72-0 /P. Veuskee Oning Depart aged by Trucies Date | Comula | Due    |               |          | 1 🔲 |     |    |
| 2170-A/P Voucher Aging Report aged by Voucher Date Somple Run | 21/ | 12-MVE AORCHEL HRTUR Keholic alleg på tuvotce pace | Saubie | Run    |               |          | 4 🔲 |     |    |
| 2172-A/P Voucher Aging Report aged by Invoice Date Sample Run | 276 | 54-Credit Card Summary Report                      | Sample | Run    |               |          |     |     |    |
| 2764-Credit Card Summary Report Sample Run                    | 276 | 56-Batch Summary for Card Supervisors              | Sample | Run    |               |          | 1 📗 |     |    |
| 2766-Batch Sunwary for Card Supervisors Sample Run            | 276 | E-Cuedit Cand Ostivity (comparised by Cuele)       | Comula | Due    |               |          | 1   |     |    |
| 2765-Credit Card Activity (summarized by Cycle) Somple Run    | 2/6 | so-create card Meetving (summarized by egere?      | Saubie | Run    |               |          |     |     |    |
| 2083-Accounts Paid on Selected Warrants                       | 207 | 78-Account 2083-Accounts Paid on Se                | lect   | ed I   | larrant       | ts (by   | De  | ept | Gr |

Figure 17 Before & After – report #2083 title now includes "(by Dept Group)"

|         |                                 |        |                                                                                    | 8        |
|---------|---------------------------------|--------|------------------------------------------------------------------------------------|----------|
| D21 - I | × √ ft   468014                 |        |                                                                                    |          |
|         |                                 |        | a                                                                                  | η        |
| -       | A                               | В      | C                                                                                  | D        |
|         | 2083-APWARACCTPAY.REP           |        | City of ADMINS<br>Accounts Paid on Selected Warrants ( <mark>by Dept Group)</mark> |          |
| 2       | Account Number                  | Vendor | Vendor Name                                                                        | Voucher# |
| 3       | Warr# 006640 CkDate 21-Sep-2020 |        |                                                                                    |          |
| 4 5     | Dept FINANCE FINANCE OFFICE     |        |                                                                                    |          |
| 7       | 1000-000-0000-000-39-41500      | 029872 | KNOX, BRIAN RUSSELL                                                                | 468.012  |
| 8       | 1000-000-0000-000-39-41500      | 029871 | HYUNDAI LEASETITLING TRUST                                                         | 468,011  |
| 9       | 1000-000-0000-000-39-41500      |        | 2019 MV EXCISE REVENUE                                                             |          |
| 10      |                                 |        |                                                                                    |          |
| 11      | 1000-000-0000-000-00-40-41500   | 029875 | CAB EAST LLC                                                                       | 468,015  |
| 12      | 1000-000-0000-000-00-40-41500   | 029876 | CAB EAST LLC                                                                       | 468,016  |
| 13      | 1000-000-0000-00-40-41500       | 029877 | CHABOT, GEORGE W                                                                   | 468,017  |
| 14      | 1000-000-0000-000-00-40-41500   | 029878 | DUNSEATH, JENNIFER L                                                               | 468.018  |

Figure 18 Report #2083 as run to Excel®

[ADM-AUC-AP-1027]

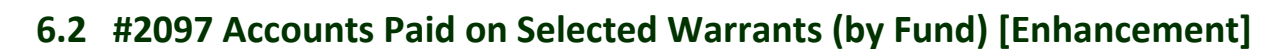

Accounts Payable Reports [By Voucher] & {Page Down} #2097

| Report Library by Vou                        | icher  |      |             |             |       |
|----------------------------------------------|--------|------|-------------|-------------|-------|
| 2097-Accounts Paid on Sel                    | .ecte  | ed W | arrant      | s (by       | Fund) |
| 2679-Voucher Detail by Vendor for 1099 Codes | Sample | Run  | 16-Aug-2018 | 13:26:26.26 |       |
| 2917-Posted Vouchers Tagged for Fixed Assets | Sample | Run  |             |             |       |
|                                              |        |      |             |             | 1     |

The new report may be filtered by up to nine warrant numbers, nine department groups, nine vendor numbers, and a date range may be specified. Run as Print/Preview/**PDF**<sup>®</sup> or **Excel**<sup>®</sup> format. This report is sometimes requested for the year end audit.

| Task 2097: Accounts Paid on Selected Warrants (by Fund)                       | ×                |
|-------------------------------------------------------------------------------|------------------|
| Accounts Paid on Selected Warrants (by Fund)                                  |                  |
| Optional: Enter up to 9 Warrant#'s Edit                                       | 0 values:        |
| Optional: Enter up to 9 Department Groups Edit                                | 0 values:        |
| Optional: Enter up to 9 Vendor#'s Edit                                        | 0 values:        |
| Optional: Check Date Range (mmddyyyy) From:                                   | To:              |
| Run as  Preview  Print  PDF  Excel If Printing use Duplex  Yes  No Lookup  OK | Cancel Clear All |

| AP_V | VarrPay_ByFundT   | HERESA[1].pdf - Ad       | obe Acroba | Reader DC     |             |             |         |          |              |                 |                    |                    |                     |         | <i></i>    | a    |
|------|-------------------|--------------------------|------------|---------------|-------------|-------------|---------|----------|--------------|-----------------|--------------------|--------------------|---------------------|---------|------------|------|
| Hom  | ie Tools          | AP_WarrPa                | ıy_ByFun   | ×             |             |             |         |          |              |                 |                    |                    |                     |         | 0          | Sig  |
|      | 公 ゆ               | <b>Q</b> Q (             | ٠          | 3 / 3         | 0 🖸         | ດ K         | 00      | 0 🖓      |              | <b>&gt;</b> 🖑 ( | ∋ ⊕ 123%           | - 📙 🖾              | 🖉 📙 - 🖤 -           |         | 0a         |      |
|      | 2097-ADWARA       | CCTPAY_BYFUND.R          | EP         | Printed 29-Se | p-2020 at 1 | .0:30:52 by | THERESA | unts ]   | Account      | ts Paid         | l on Selec         | ted Warra          | nts (by Fun         | d)      | Page 3     |      |
|      | Account Numi      | er                       |            | Vendor        |             |             | Voucher | Item Der | scription    |                 | Invoice#           | InvoiceDate        | PO#/Line Check Date | Checks  | Amount     | Void |
|      |                   |                          |            |               |             |             |         |          |              |                 |                    |                    | *********           |         | ********** |      |
|      | 1000-000-000      | 10-000-00-40-41          | 500        | 029891 TOYOT  | A LEASE TRU | IST         | 468,031 | Commit#  | 01-Tax Bills | # 015607-00 D   | u REF 015607-00 ME | 202 21-Sep-2020    | 21-Sep-2020         | 0361642 | 125.63     |      |
|      | 1000-000-000      | 0-000-00-40-41           | 500        | 029892 TOYOT  | A LEASE TRU | IST         | 468,032 | Commit#  | 01-Tax Bill  | # 015650-00 D   | u REF 015650-00 ME | 202 21-Sep-2020    | 21-Sep-2020         | 0361643 | 86.54      |      |
|      | 1000-000-000      | 10-000-00-40-41          | 500        | 029903 TOYOT  | A LEASE TRU | IST         | 468,043 | Commit#  | 02-Tax B111  | # 017960-00 D   | u REF 017960-00 ME | 202 21-Sep-2020    | 21-Sep-2020         | 0361644 | 235.38     |      |
|      | 1000-000-001      | 10-000-00-40-41          | 500        | 029893 VENDE  | ITTI MOTORS | INC         | 468,033 | Commit#  | 01-Tax Bill: | # 016095-00 D   | u REF 016095-00 ME | 202 21-Sep-2020    | 21-Sep-2020         | 0361645 | 25.60      |      |
|      | 1000-000-000      | 10-000-00-40-41          | 500        | 029894 VENDE  | TTI MOTORS  | INC         | 468,034 | commite  | 01-Tax Bills | * 016122-00 D   | U KEF 016122-00 ME | 202 21-Sep-2020    | 21-Sep-2020         | 0361648 | 63.51      |      |
|      | 1000-000-000      | 10-000-00-40-41          | 500        | 029895 VENDE  | ITTI MOTORS | INC         | 468,035 | Commite  | 01-Tax B111  | 016134-00 D     | u REF 016134-00 ME | 202 21-Sep-2020    | 21-Sep-2020         | 0361647 | 63.51      |      |
|      | 1000-000-000      | 10-000-00-40-41          | 500        | 029896 VENDE  | TTI MOTORS  | INC         | 468,036 | Commit#  | 01-Tax Bills | # 016142-00 D   | u REF 016142-00 ME | 202 21-Sep-2020    | 21-Sep-2020         | 0361648 | 63.51      |      |
|      | 1000-000-000      | 10-000-00-40-41          | 500        | 029897 VENDE  | TTI MOTORS  | INC         | 468,037 | Commite  | 01-Tax Bills | # 016145-00 D   | u REF 016145-00 ME | 202 21-Sep-2020    | 21-Sep-2020         | 0361649 | 63.51      |      |
|      | 1000-000-000      | 10-000-00-60-61          | 500        | 029898 VENDE  | TTI MOTORS  | INC         | 468,038 | Commit#  | 01-Tax 8111  | # 016152-00 D   | U REF 016152-00 ME | 202 21-Sep-2020    | 21-Sep-2020         | 0361650 | 63.51      |      |
|      |                   |                          |            |               |             |             |         |          |              |                 |                    |                    |                     |         |            |      |
|      |                   |                          |            |               |             |             |         |          |              |                 | Total for Dept F.  | INANCE FINANCE OFF | ICE                 |         | 3,774.88   |      |
|      |                   |                          |            |               |             |             |         |          |              |                 |                    |                    |                     |         |            |      |
|      |                   |                          |            |               |             |             |         |          |              |                 | Total for Fund 1   | 000 GENERAL FUND   |                     |         | 3,774.88   |      |
|      |                   |                          |            |               |             |             |         |          |              |                 |                    |                    |                     |         |            |      |
|      |                   |                          |            |               |             |             |         |          |              |                 | Total for Warran   | t 006640           |                     |         | 3,774.88   |      |
|      |                   |                          |            |               |             |             |         |          |              |                 |                    |                    |                     |         |            |      |
|      |                   |                          |            |               |             |             |         |          |              |                 | *** Grand Tot      | al ***             |                     |         | 12,484.51  |      |
|      | Selection 14      | gend:<br>1 warrants: 006 | 640        |               |             |             |         |          |              |                 |                    |                    |                     |         |            |      |
|      | Selected          | warrants: 0064           | 627        |               |             |             |         |          |              |                 |                    |                    |                     |         |            |      |
|      | Oct on the second |                          | 12121      |               |             |             |         |          |              |                 |                    |                    |                     |         |            |      |

Figure 19 Report #2097 run as PDF®

[ADM-AUC-AP-1027]

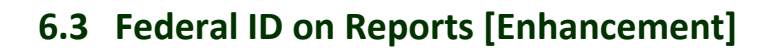

Some AUC users need access to the vendor's **Federal ID (FID)**, but many do not. To secure this information, **ADMINS** created a set of reports without this sensitive data. Users with access to the **"Enter Vendors"** screen will be able to print reports with the **FID**; users with **"View Vendors"** access will not.

The reports *with* the **FID** are available by going to:

#### Accounts Payable Vendors Enter Vendors [7 Reports]

The reports *without* the **FID** are available by going to:

#### Accounts Payable Vendors View Vendors [5 Reports]

The reports available from the reports library will not include the **FID** (see noted exceptions). Go to:

#### Accounts Payable Reports Report Library [1 By Vendor]

If these reports require further safeguarding, please contact support@admins.com. The affected reports from the **Enter Vendors, View Vendors, and Report Library**\_screens are:

| Address List                            |
|-----------------------------------------|
| Name List                               |
| Vendors on Hold                         |
| Vendors by Class                        |
| Vendors by 1099                         |
| Vendors by Minority Code                |
| Vendors on State Bid List               |
| Vendors with Duplicate Names            |
| Vendors w/City and State but no Zipcode |

# 3816 Vendors Address Listing
# 3823 Vendors missing City, State or Zip
# 3817 Vendors Name Listing
# 3818 Vendors by Hold Codes
# 3819 Vendors by 1099 Codes
# 3820 Vendors by Minority Codes
# 3821 Vendors on State Bid List
# 3822 Vendors with Duplicate Name Listing

Exceptions are listed in the following sections.

### 6.3.1 Year End Processing of 1099s

1099 processing has multiple reports that include the **FID**. 1099 processing can be restricted, and each site should control which users can access this feature via the menu security. Please contact <a href="support@admins.com">support@admins.com</a> for assistance in restricting 1099 processing.

[ADM-AUC-AP-1051]

### 6.3.2 #2690 Highest Paid Vendors

ADMINS added security to this report so it will not provide the FID if the user cannot access the Accounts Payable Enter Vendors screen.

|                                                                                                    |                                                                                                    |                                                                                                    | Rep                                                                                                    | ort Library I                                                                                                    | by Ve                                                                                                    | endor                                                                                                    |                                                                                                    |                                                                                                    |                                                                                                    |                                                                                                    |
|----------------------------------------------------------------------------------------------------|----------------------------------------------------------------------------------------------------|----------------------------------------------------------------------------------------------------|----------------------------------------------------------------------------------------------------|----------------------------------------------------------------------------------------------------|----------------------------------------------------------------------------------------------------|----------------------------------------------------------------------------------------------------|----------------------------------------------------------------------------------------------------|----------------------------------------------------------------------------------------------------|----------------------------------------------------------------------------------------------------|----------------------------------------------------------------------------------------------------|
| Goto                                                                                                    |                                                                                                    |                                                                                                    |                                                                                                    |                                                                                                    |                                                                                                    |                                                                                                    |                                                                                                    |                                                                                                    |                                                                                                    |                                                                                                    |
| Actions                                                                                                    | Report Name                                                                                                    |                                                                                                    |                                                                                                    |                                                                                                    |                                                                                                    | View                                                                                                    | Report                                                                                                    | Last Run Da                                                                                                    | ate Run Time                                                                                                    | ^                                                                                                    |
|                                                                                                    | 3816-Vendor                                                                                                    | rs Address                                                                                                    | Listing                                                                                                    |                                                                                                    |                                                                                                    | Sample                                                                                                    | Run                                                                                                    | 18-Nov-2                                                                                                    | 020 13:12:3                                                                                                    | 7,89                                                                                                    |
|                                                                                                    | 3823-Vendo                                                                                                    | rs missing                                                                                                    | City, State or Zip                                                                                                    |                                                                                                    |                                                                                                    | Sample                                                                                                    | Run                                                                                                    | 18-Nov-2                                                                                                    | 020 13:14:0                                                                                                    | 9,74                                                                                                    |
|                                                                                                    | 3817-Vendo                                                                                                    | rs Name Li                                                                                                    | sting                                                                                                    |                                                                                                    |                                                                                                    | Sample                                                                                                    | Run                                                                                                    | 18-Nov-2                                                                                                    | 020 13:15:4                                                                                                    | 8,22                                                                                                    |
|                                                                                                    | 3818-Vendo                                                                                                    | rs – by Ho                                                                                                    | ld Codes                                                                                                    |                                                                                                    |                                                                                                    | Sample                                                                                                    | Run                                                                                                    | 18-Nov-2                                                                                                    | 020 11:10:0                                                                                                    | 5.77                                                                                                    |
| ort Categories                                                                                                    | 2565-Vendor                                                                                                    | rs – by Cl                                                                                                    | assification                                                                                                    |                                                                                                    |                                                                                                    | Sample                                                                                                    | Run                                                                                                    | 19-Nov-2                                                                                                    | 020 10:01:3                                                                                                    | 2.47                                                                                                    |
| 1 By Vendor                                                                                                    | 3819-Vendor                                                                                                    | rs – by 10                                                                                                    | 99 Codes                                                                                                    |                                                                                                    |                                                                                                    | Sample                                                                                                    | Run                                                                                                    | 17-Nov-2                                                                                                    | 020 12:05:3                                                                                                    | 7.01                                                                                                    |
| 2 By Commodity Item                                                                                                    | 3820-Vendo                                                                                                    | rs – by Mi                                                                                                    | nority Codes                                                                                                    |                                                                                                    |                                                                                                    | Sample                                                                                                    | Run                                                                                                    | 17-Nov-2                                                                                                    | 020 12:05:4                                                                                                    | 9,19                                                                                                    |
| 3 By Purchase Order                                                                                                    | 3821-Vendo                                                                                                    | rs - on St                                                                                                    | ate Bid List                                                                                                    |                                                                                                    |                                                                                                    | Sample                                                                                                    | Run                                                                                                    | 17-Nov-2                                                                                                    | 020 13:04:1                                                                                                    | 6,18                                                                                                    |
| 4 By Voucher                                                                                                    | 2094-Vendor                                                                                                    | rs - Dupli                                                                                                    | cate Federal Tax ID                                                                                                    | Numbers                                                                                                    |                                                                                                    | Sample                                                                                                    | Run                                                                                                    | 17-Nov-2                                                                                                    | 020 13:05:5                                                                                                    | 1.17                                                                                                    |
| 5 By Disbursement                                                                                                    | 3822-Vendo                                                                                                    | rs with D∪                                                                                                    | nlicate Name Listing                                                                                                    |                                                                                                    |                                                                                                    | Sample                                                                                                    | Duo                                                                                                    | 17-Nov-2                                                                                                    | 020 13:06:0                                                                                                    | 1.66                                                                                                    |
| 6 By Bids                                                                                                    | 2690-H                                                                                                    | lighest                                                                                                    | t Paid Vendo                                                                                                    | ns                                                                                                    |                                                                                                    | Sample                                                                                                    | Run                                                                                                    | 1-Dec-2                                                                                                    | 020 15:54:0                                                                                                    | 1.75                                                                                                    |
| 7 By Contracts                                                                                                    | 2050 1                                                                                                    | 1281100                                                                                                    |                                                                                                    |                                                                                                    |                                                                                                    | Sample                                                                                                    | RI                                                                                                    | 01-Dec-2                                                                                                    | 020 14:31:2                                                                                                    | 2.46                                                                                                    |
| 8 Audit Reports                                                                                                    | 2164-Vendo                                                                                                    | r Discount                                                                                                    | s About to Expire                                                                                                    |                                                                                                    |                                                                                                    | Sample                                                                                                    | Rin                                                                                                    | 16-Nov-2                                                                                                    | 020 16:46:4                                                                                                    | 2,56                                                                                                    |
|                                                                                                    | Task 269                                                                                                    | 0: Highest Pai                                                                                                    | id Vendors                                                                                                    |                                                                                                    |                                                                                                    |                                                                                                    | •                                                                                                    |                                                                                                    |                                                                                                    |                                                                                                    |
|                                                                                                    |                                                                                                    | Highest F                                                                                                    | Paid Vendors                                                                                                    |                                                                                                    |                                                                                                    |                                                                                                    |                                                                                                    |                                                                                                    |                                                                                                    |                                                                                                    |
|                                                                                                    | Required:                                                                                                    | Enter Date                                                                                                    | Range                                                                                                    | F                                                                                                    | rom: Tr                                                                                                    | 1-Jan-202                                                                                                    | · 0                                                                                                    | To: 30-Nov                                                                                                    | ~2020                                                                                                    |                                                                                                    |
|                                                                                                    | Ontional: I                                                                                                    | Include nav                                                                                                    | ments over this 9 lev                                                                                                    | rel (500.01) 🕞                                                                                                    | 100.01                                                                                                    |                                                                                                    |                                                                                                    | 30 1404                                                                                                    | 2020                                                                                                    |                                                                                                    |
|                                                                                                    | Ontional: 1                                                                                                    | # of vendor                                                                                                    | es to include in report                                                                                                    | 5,000,011 5,0                                                                                                    | 000.01                                                                                                    | 7                                                                                                    |                                                                                                    |                                                                                                    |                                                                                                    |                                                                                                    |
|                                                                                                    | Print Beng                                                                                                    | nt as:                                                                                                    | s to metade in report                                                                                                    | 20                                                                                                    | D                                                                                                    |                                                                                                    |                                                                                                    |                                                                                                    |                                                                                                    |                                                                                                    |
|                                                                                                    | One-Time                                                                                                    | Vendors                                                                                                    |                                                                                                    | 0                                                                                                    | Detai                                                                                                    | Sumn                                                                                                    | iary                                                                                                    |                                                                                                    |                                                                                                    |                                                                                                    |
|                                                                                                    | Include                                                                                                    | der                                                                                                    |                                                                                                    | 0                                                                                                    | Includ                                                                                                    | ie • Excl                                                                                                    | ude                                                                                                    |                                                                                                    |                                                                                                    |                                                                                                    |
|                                                                                                    | Include on                                                                                                    | iiy:                                                                                                    |                                                                                                    | C                                                                                                    | REAP                                                                                                    | Vendors                                                                                                    | ○ Non                                                                                                    | Reap Ven                                                                                                    | dors 🖲 All V                                                                                                    | endors                                                                                                    |
|                                                                                                    | Include                                                                                                    | E FID# II                                                                                                    | n Excel?                                                                                                    |                                                                                                    |                                                                                                    |                                                                                                    |                                                                                                    | 🖲 Ye                                                                                                    | s 🔾 No                                                                                                    |                                                                                                    |
|                                                                                                    | Run as<br>If Printing                                                                                                    | Preview ()<br>use Duple:                                                                                                    | Print ○PDF @<br>× ●Yes ○No                                                                                                    | Excel                                                                                                    |                                                                                                    |                                                                                                    |                                                                                                    |                                                                                                    |                                                                                                    |                                                                                                    |
| ्र<br>२. Home Insert Page                                                                                                    | Run as<br>If Printing                                                                                                    | Preview ()<br>use Duple:                                                                                                    | Print         PDF         ∅           × <a>Yes</a> No         No           AP_PO_Highest_Paid_Ven         View         ♀ Tell me what you want                                                                                                    | DExcel                                                                                                    | kcel                                                                                                    | ОК                                                                                                    | Canc                                                                                                    | el Cla                                                                                                    | car All                                                                                                    | pbell A si                                                                                                    |
| ◆5・♂・≠<br>Home Insert Page                                                                                                    | Layout Formulas                                                                                                    | Preview ()<br>use Duple:<br>Data Review                                                                                                    | Print     PDF       ×      •       AP.PO_Highest_Paid_Ven       View     © Tell me what you want                                                                                                    | DExcel                                                                                                    | kcel                                                                                                    | ОК                                                                                                    | Canc                                                                                                    | el Clu                                                                                                    | car All                                                                                                    | D<br>pbell 🎗 Si                                                                                                    |
| ◆y • c <sup>or</sup> • a<br>• Home Insert Page<br>• E × √                                                                                                    | Run as<br>If Printing                                                                                                    | Preview O<br>use Duple:<br>Data Review                                                                                                    | Print OPDF<br>×   Provide Yes No  AP.PO_Highest_Paid_Ven View  Teil me what you wan  D                                                                                                    | Excel Lookup dors_THERESA(7).sml - Et to do E                                                                                                    | xcel                                                                                                    | OK F                                                                                                    | Canc                                                                                                    | el Cla                                                                                                    | ear All<br>Theresa Camp                                                                                                    | pbell A si                                                                                                    |
| P + C + a<br>Home Insert Page<br>+ I × ✓<br>A<br>Anne<br>10599 → SANC-NA                                                                                                    | Run as<br>If Printing                                                                                                    | Data Review                                                                                                    | AP.PO.Highest, Paid_Ven<br>View Q Tell me what you want<br>pox 2004                                                                                                    | Excel<br>Lookup<br>dors_THERESA(7).sml - E<br>to do<br>E<br>Address2<br>Schutz PARK STE 300                                                                                                    | xcel                                                                                                    | OK                                                                                                    | Canc                                                                                                    | el Cla<br>G<br>#Checks<br>12                                                                                                    | ear All<br>Theresa Cam<br>I <u>Total Paid</u><br>10.463.570.321                                                                                                    | pbell A Si<br>Diassification<br>Unclassified                                                                                                    |
| Home Insett Page<br>Home Insett Page<br>Home Insett Page<br>Home Insett Page<br>Home Insett Page                                                                                                    | Run as<br>If Printing                                                                                                    | Preview Ouse Duple:                                                                                                    | Print         PDF           X         Image: Second second s                                                                                                    | Excel Lookup dos, THERESA(7) xml - E Address2 SCRUTZ PARK STE 300                                                                                                    | KCEI<br>MILWAUKE<br>BOSTON, I<br>CANTON                                                                                                    | OK<br>F<br>City State Zip<br>EL, WI 53201-0000<br>MA 02221-0000                                                                                                    | Canc                                                                                                    | G<br>G<br>G<br>G<br>G<br>G<br>G<br>G<br>G<br>G<br>G<br>G<br>G<br>G                                                                                                    | H<br>Theresa Camp<br>10.463.570.321<br>5.064.300.001<br>4.559.441.621                                                                                                    | pbell 9, Si<br>Diassification<br>Unclassified<br>Unclassified                                                                                                    |
| Home Insert Page     Home Insert Page     Home                                                                                                    | Run as<br>If Printing                                                                                                    | Data Review                                                                                                    | Print OPDF<br>AP_PO_Highest_Paid_Ven<br>AP_PO_Highest_Paid_Ven<br>View OTell me what you want<br>box 2004<br>BoX 1194<br>BoX 1504<br>BoX 1504<br>BoX 1518 TS 18.DG #15<br>RuthreerGoR AVENUE SUITE 210                                                                                                    | Excel Lookup dos,THERESA(7),sml - E to do                                                                                                    | AND AND AND AND AND AND AND AND AND AND                                                                                                    | OK                                                                                                    | Canc<br>)<br>1628                                                                                                    | G<br>G<br>#Checks<br>12<br>18<br>39<br>97<br>27                                                                                                    | Ear All           CD           Theresa Camp           10.463.570.32           5.064.300.00           4.529.411.62           2.547.464.60                                                                                                    | pbell 9, SI<br>I Classification<br>Unclassified<br>Unclassified<br>Unclassified<br>Unclassified                                                                                                    |
| Home Inset Page     Home Inset Page     J &      A     A    A                                                                                                    | Layout Formulas L<br>A of 011599<br>B<br>B<br>B<br>B<br>B<br>B<br>B<br>B<br>B<br>B<br>B<br>B<br>B                                                                                                    | Preview Ouse Duple:                                                                                                    | Print OPDF<br>AP,PO,Highest,Paid_Ven<br>View OTell me what you want<br>box 2054<br>BOX 2054<br>BOX 2054<br>B | Excel<br>Lookup<br>Idors, THERESA(7) and - 62<br>to do<br>Addressa<br>Schultz PARK STE 300                                                                                                    | MILWAUKE<br>BOSTON, I<br>CHARLEST<br>BOSTON, I<br>BOSTON, I<br>BELLINGH                                                                                                    | OK<br>F<br>City_State_Zip<br>EL; W153201-000<br>MA 02211-4184<br>MA 02201-0000<br>MA 022297-0000<br>MA 02219-000                                                                                                    | Canc<br>1628                                                                                                    | G<br>G<br>G<br>G<br>G<br>G<br>G<br>G<br>G<br>G<br>G<br>G<br>G<br>G                                                                                                    | H                                                                                                    | pbell & Si<br>Classification<br>Unclassified<br>Unclassified<br>Unclassified<br>Unclassified                                                                                                    |
| A Home Insert Page<br>A Home Insert Page<br>A Home | Layout Formulas I<br>fr 011599<br>B<br>Fr 011599<br>B<br>Fr<br>Fr<br>Fr<br>Fr<br>Fr<br>Fr<br>Fr                                                                                                    | Data Review                                                                                                    | AP.PO_Highest_Paid_Ven  AP.PO_Highest_Paid_Ven  AP.PO_                                                                                                    | Excel<br>Lookup<br>Jors, THERESA(7), will - E<br>to do<br>E<br>Address2<br>SCHLITZ PAPEK STE 300                                                                                                    | xcel<br>MILWAUKE<br>BOSTON, I<br>CANTON, I<br>CHARLES<br>BOSTON, I<br>BOSTON, I<br>BELLINGH<br>FRANKLIN,<br>VESYNOC                                                                                                    | OK<br>City State 2/0<br>E. WI 55201-000<br>MA 00221-1420<br>MA 0221-1420<br>MA 02251-0000<br>MA, MA 0225-0000<br>MA, MA 0205-0000                                                                                                    | Canc<br>1628                                                                                                    | G<br>G<br>#Checks<br>12<br>18<br>39<br>27<br>34<br>36<br>10                                                                                                    | H<br>Theresa Cam<br>0.463 570 32<br>5.064 300 00<br>4.529 411 62<br>2.547 046 60<br>1.200 660 60<br>1.160 0592 12<br>1.160 0592 12                                                                                                    | pbell 9 SI<br>21assification<br>Unclassified<br>Unclassified<br>Unclassified<br>Unclassified<br>Unclassified                                                                                                    |
| Home Insert Page     Home Insert Page     I X      Mane     Insert Mane     Mane     Man                                                                                                    | Layout Formulas                                                                                                    | C Add                                                                                                    | Print Print                                                                                                    | Excel Lookup dos,THERESA(7),sml - E to do                                                                                                    | INLWAUKE<br>BOSTON, I<br>CANTON, I<br>CANTON, I<br>ELLINGH<br>FRANKLIN,<br>WESTBOR<br>BOSTON, I<br>BOSTON, I                                                                                                    | OK<br>city Elsex 200<br>E VI 5520-1000<br>Ma 0221-1184<br>Ma 02021-0000<br>MA 02021-0000<br>MA 02021-0000<br>MA 02021-0000<br>MA 02028-0000<br>CUGH, MA 01258-0000<br>CUGH MA 01258-0000                                                                                                    | Canc<br>1628<br>00                                                                                                    | 6 Clu<br>6 Clu<br>7 Checks<br>12<br>16<br>30<br>9<br>34<br>10<br>9<br>3                                                                                                    | H<br>Total Paid<br>5.064,300.00<br>4.529,41162<br>2.547,446.60<br>2.157,446.60<br>2.157,446.60<br>1.160,562.12<br>1.160,562.12<br>1.160,562.12<br>1.160,562.12<br>1.160,562.12                                                                                                    | pbell 9 Si<br>Classification<br>Unclassified<br>Unclassified<br>Unclassified<br>Unclassified<br>Unclassified<br>Unclassified<br>Unclassified                                                                                                    |
| Home Inset Page     Home Inset Page     Development     Development     Devevelopment     Development     Development                                                                                                    | Luyout rormulas I<br>fr Printing Luyout rormulas I fr 011599 B Fr Fr Fr Fr Fr Fr Fr Fr Fr Fr Fr Fr Fr                                                                                                    | Preview<br>use Duple:<br>Data Review<br>c add<br>c add<br>c a                                                                                                    | Print OPDF AP.PO.Highest,Paid_Ven  AP.PO.Highest,Paid_Ven View OTell me what you want bo cress1 BOX 2054 BOX 4184 BOX 4184 BOX 4                                                                                                    | Excel<br>Lookup<br>dos. THERESA(7).wml - 62<br>to do<br>Address2<br>SCHUTZ PARK STE 300<br>12TH FLOOR                                                                                                    | INILWAUKE<br>BOSTON, I<br>CANTON, I<br>CHARLESI<br>BOSTON, I<br>BELLINGH/<br>FRANKLIN,<br>WESTBOR<br>BOSTON, I<br>FRANKLIN,                                                                                                    | OK                                                                                                    | Canc<br>1628<br>00<br>-0000                                                                                                    | el Clu<br>G<br>#Checks<br>12<br>13<br>14<br>36<br>10<br>9<br>31<br>11                                                                                                    | H<br>Total Paid<br>5 064300 00<br>4 529 411 62<br>2 547 045 60<br>1 200 560 69<br>1 100 592 12<br>1 109 522 12<br>1 109 522 12<br>1 109 522 12<br>1 109 522 12<br>1 109 524 52<br>1 109 530 12<br>1 22 646 62                                                                                                    | pbell <mark>A SI<br/>lassification</mark><br>Unclassified<br>Unclassified<br>Unclassified<br>Unclassified<br>Unclassified<br>Unclassified<br>Unclassified<br>Unclassified                                                                                                    |
| Home Insett Page     Home Insett Page     A     A                                                                                                    | Run as<br>If Printing       Layout     formulas       fr     011599       B     Fereinsen       B     Fereinsen       B     Fer                                                                                                    | Preview<br>use Duple:<br>Data Review                                                                                                    | AP.PO_Highest_Paid_Ven  AP.PO_Highest_Paid_Ven  AP.PO_                                                                                                    | Excel<br>Lookup<br>Jors, THERESA(7), will - E<br>to do<br>E<br>Address2<br>SCHUTZ PARK STE 300<br>12TH FLOOR                                                                                                    | MILWAUKE<br>BOSTON, I<br>CHARLESI<br>BOSTON, I<br>FRANKUN,<br>WESTBOR<br>BOSTON, I<br>FRANKUN,<br>WENTON, M<br>RANDOLPIN, M                                                                                                    | City State 200<br>City State 200<br>Ev S320-000<br>MA 0221-14184<br>AA 02021-0000<br>MA 02203-0000<br>MA 02203-0000<br>AM 02203-0000<br>AM 02203-0000<br>AM 02203-0000<br>AM 02203-0000<br>AM 02038-0000<br>AM 02038-0000<br>AM 02038-0000<br>AM 02038-0000<br>A 01568-1499<br>H M 02308-0000<br>A 01568-1499<br>H M 02038-0000<br>A 01568-1499<br>H M 02038-0000<br>H M 02038-0000<br>A 01568-1499<br>H M 02038-0000<br>H M 02038-0000<br>H M 0                                                                                                    | Canc<br>1628<br>-0000                                                                                                    | el Clu<br>G<br>#Checks<br>12<br>34<br>36<br>10<br>9<br>9<br>9<br>11<br>14<br>6                                                                                                    | H<br>Theresa Cam<br>1:063 200 2<br>1:063 200 2<br>2:064 200 00<br>1:200 650 0<br>1:200 650 0<br>1                                                                                                    | pbell & S<br>lassification<br>Unclassified<br>Unclassified<br>Unclassified<br>Unclassified<br>Unclassified<br>Unclassified<br>Unclassified<br>Unclassified<br>Unclassified<br>Unclassified                                                                                                    |
| Home Insert Page     Home Insert Page     Home                                                                                                    | Layout Formulas<br>If Printing<br>Jr 011599<br>B<br>B<br>B<br>B<br>B<br>B<br>B<br>Cost No. No. No. No. No. No. No. No. No. No.                                                                                                    | Preview<br>use Duple:<br>Data Review<br>c Add<br>c Add<br>c Add<br>c Add<br>c Add<br>c Add<br>c Add<br>c Add<br>c Add<br>c Add<br>c Add<br>c C C C C C C C C C C C C C C C C C C                                                                                                    | Print Print                                                                                                    | Excel Lookup dos,THERESA(7),sml - E to do                                                                                                    | MILWAUKE<br>BOSTON, I<br>CANTON, I<br>CHARLESI<br>BOSTON, I<br>BOSTON, I<br>BOSTON, I<br>FRANKLIN,<br>WESTBOR<br>FRANKLIN,<br>UPTON, M<br>RANDOLPON, M                                                                                                    | OK<br>City State Zip<br>City State Zip<br>M 02271-1184<br>M 02271-1184<br>M 02271-1184<br>M 02271-1184<br>M 02271-1184<br>M 02271-1184<br>M 02271-0000<br>M 0228-0000<br>MM 0208-0000<br>MM 0208-0                                                                                                    | Canc<br>1628<br>00<br>-0000                                                                                                    | el Clu<br>g<br>g<br>g<br>g<br>g<br>checks<br>12<br>18<br>30<br>22<br>9<br>3<br>3<br>11<br>4<br>4<br>6<br>9<br>3<br>3<br>11<br>4<br>4<br>5<br>9<br>9<br>3<br>3<br>11<br>4<br>4<br>5<br>9<br>2<br>9<br>9<br>3<br>3<br>11<br>11<br>11<br>11<br>11<br>11<br>11<br>11<br>11<br>11<br>11<br>11                                                                                                    | сат АШ<br>тотеза Сатр<br>Тотеза Сатр<br>Н<br>5063,507,032<br>1,94,503,507,032<br>1,94,503,607,032<br>1,160,592,121<br>1,160,592,121<br>1,160,592,120<br>1,160,592,120<br>1,160,592,120<br>1,160,592,120<br>1,160,592,120<br>1,160,592,120<br>1,160,592,120<br>1,160,592,120<br>1,160,592,120<br>1,160,592,120<br>1,160,592,120<br>1,160,592,120                                                                                                    | pbell & Si<br>I<br>I<br>I<br>I<br>I<br>I<br>I<br>I<br>I<br>I<br>I<br>I<br>I<br>I<br>I<br>I<br>I<br>I<br>I                                                                                                    |
|                                                                                                    | Luyout rormulas I<br>fr Ormulas I<br>fr Olisses<br>B<br>B<br>B<br>B<br>B<br>C<br>C<br>C<br>C<br>C<br>C<br>C<br>C<br>C<br>C<br>C<br>C<br>C                                                                                                    | Preview<br>use Duple:<br>Data Review<br>C<br>C<br>C<br>C<br>C<br>C<br>C<br>C<br>C                                                                                                    | Print Print                                                                                                    | Excel<br>Lookup<br>Idos, THERESA(7),wml - 6<br>to do<br>Address2<br>SCHUTZ PARK STE 300<br>12TH FLOOR                                                                                                    | MILWAUKE<br>BOSTON, I<br>CHARLESI<br>BOSTON, I<br>CHARLESI<br>BELLINGH<br>FRANKLIN,<br>WESTBOR, I<br>BOSTON, I<br>FRANKLIN,<br>WESTBOR, I<br>RANDOLPI<br>NORTH KIN<br>FRANKLIN,<br>WENTON, IM                                                                                                    | OK<br>City State 200<br>E vi S200-1000<br>MA 0221-14184<br>MA 0220-1000<br>MA 0223-0000<br>MA 0223-0000<br>MA 0233-0000<br>MA 0233-0000<br>MA 023-0000<br>MA 023-0000                                                                                                    | Canc<br>1628<br>00<br>-0000<br>)<br>52-0000<br>180<br>0000                                                                                                    | G<br>#Checks<br>12<br>18<br>30<br>24<br>34<br>36<br>36<br>36<br>36<br>311<br>1<br>4<br>6<br>3<br>3<br>12<br>5<br>5                                                                                                    | H<br>Trotesa Cam<br>10.463 570.32<br>5.064.300.00<br>1.459.411.62<br>2.547.0450<br>1.160.560.59<br>1.160.560.59<br>1.160.560.59<br>1.160.560.59<br>1.064.500.00<br>1.060.500.50<br>1.064.500.00<br>1.060.500.50<br>1.060.500.500<br>1.060.500.500<br>1.060.500.500<br>1.060.500.500<br>1.060.500.500<br>1.060.500.500<br>1.060.500.500<br>1.060.500.500<br>1.060.500<br>1.060.500<br>1.060.500<br>1.060.500<br>1.060.500<br>1.070.500<br>1.07                                                                                                   | pbell <u>A</u> SI<br>Classification<br>Unclassified<br>Unclassified<br>Unclassified<br>Unclassified<br>Unclassified<br>Unclassified<br>Unclassified<br>Unclassified<br>Unclassified<br>Unclassified<br>Unclassified<br>Unclassified<br>Unclassified                                                                                                    |
| Home Insert Page     Home Insert Page     Home Insert Page     Home Insert Page     Home Page     Home Page                                                                                                    | Run as         It Printing           If Printing         It Printing           fr         011599           b         F           generative         F           generative         F                                                                                                    | Preview<br>use Duple:<br>Data Review                                                                                                    | Print OPDF<br>AP.PO_Highest_Paid_Ven<br>AP.PO_Highest_Paid_Ven<br>View Q Tell me what you want<br>b ROX-1054<br>B ROX-1054<br>B ROX-1054                                                                         | Excel<br>Lookup<br>dos_THERESA[7],vml - E<br>to do_<br>E<br>Address2<br>SCRUTZ PARK STE 300<br>12TH FLOOR                                                                                                    | MILWAUKE<br>BOSTON, I<br>CHARLESI<br>BOSTON, I<br>CHARLESI<br>BOSTON, I<br>FRAINKIN,<br>WESTBOR<br>BOSTON, I<br>WTON, M<br>RANDOLPI<br>NORTH HM<br>FRAINKIN,<br>PTON, M<br>WOREIGH                                                                                                    | СК<br>Суранная<br>Суранная<br>С                                                                                                    | Canc<br>1628<br>-000<br>-0000                                                                                                    | el Cla<br>g<br>g<br>g<br>checks<br>12<br>16<br>12<br>16<br>12<br>16<br>10<br>9<br>9<br>11<br>14<br>6<br>3<br>12<br>12<br>12<br>12<br>12<br>12<br>12<br>12<br>12<br>12                                                                                                    | H<br>Total Paid<br>0464,2000<br>4.59,91162<br>2.547,0450<br>1.160,959,12<br>1.160,959,12<br>1.160,959,12<br>1.160,959,12<br>1.160,959,12<br>1.160,959,12<br>1.160,959,12<br>1.160,959,12<br>1.160,959,12<br>1.160,959,12<br>1.160,959,12<br>1.160,959,12<br>1.160,959,12<br>1.160,959,12<br>1.160,959,12<br>1.160,959,12<br>1.160,959,12<br>1.160,959,12<br>1.160,957,12<br>1.160,957,12<br>1.160,95                                                                                                    | pbell & S<br>21assification<br>Drclassified<br>Unclassified<br>Unc                                                                                                    |
| Home Insert Page     Home Insert Page     Home                                                                                                    | Run as      If Printing     If Printing     If Printige     If Prinige     If Printige     If Printige     If Printige                                                                                                    | Preview<br>use Duple:<br>Data Revew<br>C<br>C<br>C<br>C<br>C<br>C<br>C<br>C<br>C<br>C<br>C<br>C<br>C                                                                                                    | Print Print                                                                                                    | Excel Lookup dos.THERESA(7)aml - 62 to do  Address2 SCHUTZ PARK STE 300 1271H FLOOR 200 LIBERTY STREET 1                                                                                                    | MILWAUKE<br>BOSTON, I<br>CANTON, I<br>CANTON, I<br>CANTON, I<br>CANTON, I<br>BOSTON, I<br>FRANKUN,<br>WESTBOR<br>FRANKUN,<br>UPTON, M<br>RANDOLPI<br>FRANKIN,<br>UPTON, M<br>FRANKUN,<br>WESTBOR<br>SOSTON, I<br>WOBURN,<br>NORTH KIN<br>FRANKUN,<br>WOBURN,<br>NORTH KIN<br>FRANKUN,<br>WOBURN,<br>NORTH KIN<br>FRANKUN,<br>WOBURN,<br>NORTH KIN<br>FRANKUN,<br>WOBURN,<br>NORTH KIN<br>FRANKUN,<br>MENY JOR                                                                                                    | City, State, Zip<br>City, State, Zip<br>El, Vit S230-1000<br>Ma (224-4184)<br>Ma (225-1000)<br>Ma (226-2019-00<br>Ma (226-2019-00)<br>Ma (226-2019-00<br>Ma (226-2019-00)<br>Ma (226-2019-00<br>Ma (226-2019-00)<br>Ma (226-2019-00)<br>Ma                                                                                                    | Canc<br>1628<br>00<br>-0000<br>052-0000<br>880<br>0000                                                                                                    | G<br>BChecks<br>12<br>13<br>19<br>30<br>34<br>34<br>36<br>10<br>0<br>9<br>9<br>9<br>11<br>4<br>6<br>3<br>12<br>5<br>9<br>9<br>9<br>9<br>9<br>9<br>9<br>9<br>9<br>9<br>9<br>9<br>9                                                                                                    | H<br>Total Paid<br>5 064 300 60<br>2 104 403 570 32<br>5 064 300 60<br>2 104 403 570 32<br>2 507 406 60<br>2 104 500 40<br>1 100 592 12<br>1 064 550 50<br>5 070 354 80<br>6 41 230 80<br>5 063 50<br>5 070 354 80<br>6 41 230 80<br>5 063 50<br>5 070 354 80<br>5 063 50<br>5 070 354 80<br>5 063 50<br>5 070 354 80<br>5 063 50<br>5 070 354 80<br>5 063 50<br>5 070 354 80<br>5 063 50<br>5 070 354 80<br>5 063 50<br>5 070 354 80<br>5 063 50<br>5 070 354 80<br>5 063 50<br>5 070 354 80<br>5 063 50<br>5 070 354 80<br>5 063 50<br>5 070 354 80<br>5 063 50<br>5 063 50<br>5 070 354 80<br>5 063 50<br>5 070 354 80<br>5 063 50<br>5 063 50<br>5 063                                                   | pbell 9, SI<br>lassificatio<br>Unclassified<br>Unclassified<br>Unclassified<br>Unclassified<br>Unclassified<br>Unclassified<br>Unclassified<br>Unclassified<br>Unclassified<br>Unclassified<br>Unclassified<br>Unclassified<br>Unclassified<br>Unclassified<br>Unclassified                                                                                                    |
| Home Inset Page     Home Inset Page     Home Inset Page     J    A     A                                                                                                    | Run as         If Printing           If Printing         If Printing           January Strategy         If Printing           January Strategy         If Pring                                                                                                    | Preview<br>use Duple:<br>Data Review<br>C<br>C<br>C<br>C<br>C<br>C<br>C<br>C<br>C                                                                                                    | Print Print                                                                                                    | Excel<br>Lookup<br>Idors THERESA(7) with - E<br>to do<br>E<br>Address2<br>SCRUTZ PARK STE 300<br>12TH FLOOR<br>200 UBERTY STREET 1                                                                                                    | INCREMENTATION OF THE INFORMATION OF THE INFORMATIO                                                                                                    | OK<br>City East Jun<br>E. W 5320-1000<br>MA 0221-1000<br>MA 0221-000<br>MA 0223-0000<br>MA 0223-0000<br>MA 0223-0000<br>MA 0223-0000<br>MA 0223-0000<br>MA 0223-0000<br>AN 0203-0000<br>AN 0203-00                                                                                                    | Canc<br>1628<br>00<br>-0000<br>952-0000<br>952-0000<br>9000                                                                                                    | el Clu<br><u>#Checks</u><br>12<br>18<br>30<br>0<br>0<br>0<br>13<br>11<br>4<br>6<br>5<br>0<br>27<br>36<br>0<br>0<br>12<br>13<br>14<br>16<br>16<br>17<br>18<br>19<br>0<br>0<br>0<br>0<br>0<br>0<br>0<br>0<br>0<br>0<br>0<br>0<br>0                                                                                                    | M         CO            Theresa Cam             10.463 570.32             2.504300.00             2.470460             1.160,592.12             1.9463.570.32             2.947.0460             9.983.50.02             1.904,554.90             9.983.50.02             9.983.50.02             9.983.50.02             9.983.50.02             9.983.50.02             9.983.50.02             9.983.50.02             9.993.50.02             9.993.50.02             9.993.50.02             9.993.50.02             9.993.50.02             9.905.50.01             9.914.6                                                                                                    | pbell & Si<br>lassification<br>Unclassified<br>Unclassified<br>Unc                                                                                                    |
| E Home Insert Page     E Home Insert Page     E Name     E Name     E N                                                                                                    | Luyou Formulas<br>If Printing  Luyou Formulas  fr 011599  B  UE SHELD UE SHELD UE SHE                                                                                                    | Preview<br>use Duple:<br>Data Review                                                                                                    | Print OPDF<br>AP.PO_Highest_Paid_Ven<br>AP.PO_Highest_Paid_Ven<br>View Q Tell me what you want<br>b ROX 1054<br>B ROX 1054<br>B ROX 1054                                                                         | Excel Lookup dos,THERESA[7],wml - E dos, E Address2 SCHUTZ PARK STE 300 12TH FLOOR 200 LIBERTY STREET 1 ACTIN: ACCOUNTING DE                                                                                                    | INCOMENTAL INFORMATION INFORMATION INFORMATII INFORMATION INFORMATION INFORMAT                                                                                                    | СК<br>Суранная<br>Суранная<br>С                                                                                                    | Canc<br>1628<br>20<br>-0000<br>-2520000<br>-252000<br>-252000<br>-2520000                                                                                                    | el Cla<br>#Checks<br>12<br>16<br>10<br>10<br>11<br>14<br>6<br>3<br>12<br>27<br>34<br>36<br>10<br>9<br>9<br>11<br>14<br>6<br>3<br>12<br>27<br>36<br>10<br>9<br>9<br>11<br>12<br>12<br>12<br>12<br>12<br>12<br>12<br>12<br>12                                                                                                    | H<br>Total Paid<br>10.463.570.32<br>1.504.520.32<br>2.547.0450.0<br>1.160.950212<br>1.004.554.14<br>1.160.950212<br>1.004.554.14<br>1.160.950212<br>1.004.554.14<br>1.160.950212<br>1.004.554.14<br>1.172.650.60<br>570.354.80<br>570.354.80<br>570.354.80<br>570.354.80<br>570.354.80<br>570.254.80<br>570.254.80<br>57                                                                                                    | pbell 9 SI<br>2 as a floatio<br>Unclassified<br>Unclassified<br>Un                                                                                                    |
| Home Insert Page     Home Insert Page     Home                                                                                                    | Layout Formulas L<br>If Printing<br>Layout Formulas L<br>A 011599<br>B<br>B<br>B<br>B<br>B<br>B<br>B<br>B<br>B<br>B<br>B<br>B<br>B                                                                                                    | Preview<br>use Duple:<br>Data Revew<br>C                                                                                                    | Print OPDF<br>AP.PO.Highest.Pold_Ven<br>AP.PO.Highest.Pold_Ven<br>Ven OTERST<br>BOX 2054<br>BOX 2054<br>BOX  | Excel Lookup dos.THERESA(7).wnl - 62 to do                                                                                                    | MLWALKE<br>BOSTON, IN<br>BOSTON, IN<br>BERANDON<br>WESTON<br>BOSTON, IN<br>WESTON<br>BOSTON, IN<br>WESTON<br>BOSTON<br>BOSTON                                                                                                    | OK<br>City State, Zio<br>City State, Zio<br>City State, Sio<br>City, State, Sio<br>City, State, Sio<br>City, State, Sio<br>City, State, Sio<br>And 2021-000<br>MA 0201-000<br>MA 0201-000<br>City 10201-000<br>City 10201-00                                                                                                    | Canc<br>1628<br>2000<br>552-000<br>0000<br>0000                                                                                                    | G<br>#Checks<br>18<br>397<br>277<br>10<br>31<br>31<br>11<br>11<br>11<br>11<br>11<br>11<br>11<br>11<br>11<br>11<br>11                                                                                                    | H<br>Total Paid<br>5 064,300,00<br>4 259,414,621<br>2 104,453,570,32<br>1 04,453,570,32<br>1 04,653,570,32<br>1 04,653,670,32<br>1 04,653,670,32<br>1 04,650,60<br>1 1,00,652,12<br>1 04,650,60<br>1 1,00,652,12<br>1 04,650,60<br>1 1,00,652,12<br>1 04,650,60<br>1 1,00,652,12<br>1 04,650,60<br>1 1,00,652,12<br>1 04,650,60<br>1 1,00,652,12<br>1 04,650,60<br>1 1,00,652,12<br>1 04,650,60<br>1 1,00,652,12<br>1 04,650,60<br>1 1,00,652,12<br>1 04,650,60<br>1 1,00,652,12<br>1 04,650,60<br>1 04,7558,60<br>1 04,7558,60<br>1 04,75                                                                                                    | I<br>I<br>I<br>Isasificatio<br>Unclassified<br>Unclassified                                                                                                    |
| Home Inset Page     Home Inset Page     Home Inset     Home Inset Page     Home Inset     Home Inset                                                                                                    | Luyout rormulas I<br>fr Ormulas I<br>fr Olission Construction of the Construction of the C                                                                                                    | Preview<br>use Duple:<br>Data Review<br>C<br>C<br>C<br>C<br>C<br>C<br>C<br>C<br>C                                                                                                    | Print OPDF<br>AP.PO.Highest,Paid,Ven<br>View OTell me what you want<br>D<br>D<br>D<br>D<br>D<br>D<br>D<br>D<br>D<br>D<br>D<br>D<br>D                                                                                                    | Excel<br>Lookup<br>dos, THERESA(7),whi - 6<br>dos.<br>Schutz PARK STE 300<br>12TH FLOOR<br>200 LIBERTY STREET 1<br>200 LIBERTY STREET 1<br>PO BOX 5269                                                                                                    | MLWAUKE<br>BOSTON, IN<br>CHARLES<br>BOSTON, IN<br>BELLINGH<br>WESTBOR<br>BOSTON, IN<br>BOSTON, IN<br>BOSTON, IN<br>CHARLES<br>BOSTON, IN<br>CHARLES<br>IN<br>BOSTON, IN<br>CHARLES<br>IN<br>CHARLES<br>IN<br>CHA | OK<br>City Sene Job<br>E (M 5320-100)<br>M 0221-14184<br>M 0220-1000<br>M, MA 0221-000<br>M, MA 0221-000<br>M, MA 0229-000<br>A 1568-1499<br>MA 0236-0000<br>A 01568-1499<br>MA 0238-000<br>A 0158-1490<br>City 100, 100, 100, 100, 100, 100, 100, 100                                                                                                    | Canco<br>1628<br>00<br>-0000<br>0<br>0<br>0<br>0000<br>0<br>0<br>0000<br>0<br>0<br>0000<br>0<br>0<br>0000                                                                                                    | el Clu<br>fChecks<br>12<br>18<br>19<br>30<br>30<br>11<br>4<br>4<br>5<br>9<br>9<br>9<br>12<br>12<br>12<br>13<br>9<br>9<br>9<br>9<br>9<br>9<br>12<br>12<br>13<br>14<br>16<br>16<br>17<br>17<br>18<br>19<br>19<br>10<br>10<br>10<br>10<br>10<br>10<br>10<br>10<br>10<br>10                                                                                                    | Ear All<br>Theresa Cam<br>Total Paid<br>5.064.300.00<br>2.194.95370.32<br>5.064.300.00<br>2.194.95370.32<br>5.064.300.00<br>1.109.552<br>1.094.554<br>1.094.554                                                                                                    | Lassification (Cassified<br>Criclassified<br>Criclassified<br>Cri                                                                                                    |
| Home Interf Page     Home Interf Page     Home Interf     Home Interf                                                                                                    | Luyou comulas<br>If Printing<br>Jacobia Comulas<br>Jacobia Comulas<br>Jacobia Comulas<br>United Research Comulas<br>United Research C                                                                                                    | Preview<br>use Duple:<br>Data Revew<br>C Add<br>C Add<br>C Add<br>C Add<br>C C Add<br>C C C C C C C C C C C C C C C C C C C                                                                                                     | Print OPDF<br>AP.PO.JHighest,Paid Ven<br>AP.PO.JHighest,Paid Ven<br>Ven O Tell me what you want<br>AP.PO.JHighest,Paid Ven<br>Ven O Tell me what you want<br>AP.PO.JHighest,Paid Ven<br>Ven O Tell me what you want<br>AP.PO.JHighest,Paid Ven<br>BOX 4700<br>EVENT AP.PO.JHIGHEST,PAID<br>BOX 4700<br>EVENT AP.PO.JHIGHEST,PAID<br>BOX 4700<br>EVENT AP.PO.JHIGHEST,PAID<br>EVENT AP.PO.JHIGHEST,PAID<br>EVENT AP.P                                                                                                    | Excel<br>Lookup<br>dos_THERESA[7],will - E<br>to do<br>E<br>Address2<br>SCILLTZ PARK STE 300<br>12TH FLOOR<br>200 LIBERTY STREET 1<br>ATTN: ACCOUNTING DE<br>PO BOX 5259                                                                                                    | MIL WALKE<br>BOSTOLI, LONGOLI CANTOLI CANTOLI CAN                                                                                                    | City, State, Zip<br>City, State, Zip<br>E, wit S201-000<br>MA (2014-148)<br>A 02214-148<br>A 02214-148<br>A 02214-0148<br>A 0216-149<br>A 0216-149<br>A 0216-14 | Canco<br>1628<br>00<br>0000<br>0000<br>0000<br>0000<br>0000<br>0000                                                                                                    | el Cla<br>goneski<br>goneski<br>12<br>13<br>14<br>6<br>6<br>6<br>3<br>9<br>9<br>14<br>4<br>6<br>6<br>3<br>12<br>27<br>34<br>4<br>6<br>6<br>3<br>9<br>9<br>11<br>14<br>6<br>12<br>12<br>12<br>12<br>12<br>12<br>12<br>12<br>12<br>12                                                                                                    | H<br>Total Paid<br>10464-2000<br>4.5094162<br>2.547,0450<br>1.160,95021<br>1.160,95021<br>1.160,95021<br>1.160,95021<br>1.160,95021<br>1.160,95021<br>1.160,95021<br>1.160,95021<br>1.160,95021<br>1.160,95021<br>1.160,95021<br>1.160,95021<br>1.160,95021<br>1.160,95021<br>1.160,95021<br>1.160,95021<br>1.15021<br>1.15021<br>1.1502 | Pubell 24 States<br>1 Casalited States<br>1 Casalited States<br>1 Creasasted<br>1 Creasasted                                                                                                    |
| Home Insert Page     A     A                                                                                                    | Layout cormulas 1<br>A ormulas 1<br>A ormulas 1 | Preview<br>use Duple:<br>Data Revew<br>C 6<br>6<br>6<br>6<br>6<br>6<br>6<br>6<br>6<br>6<br>6<br>6<br>6<br>6                                                                                                    | Print OPDF<br>AP.PO.Highest.Paid.Ven<br>X @ Yes No<br>AP.PO.Highest.Paid.Ven<br>Ver O Tell me what you want<br>box 2004<br>BOX 2014<br>BOX 2014<br>BOX 2     | Excel Lookup dos.THERESA(7).wnl - 62 to do  Address2 SCHUTZ PARK STE 300 12TH FLOOR 209 LIBERTY STREET 1 ATTH ACCOUNTING DE PO BOX 5269                                                                                                    | MLWAUKE<br>SOSTON, N.<br>CANTON, N.<br>SOSTON, N.<br>CANTON, N.<br>SOSTON, N.<br>FRANKUN, WESTBOR<br>BELINICAL<br>FRANKUN, WESTBOR<br>BOSTON, N.<br>BOSTON, N.<br>BOSTON, N.<br>BOSTON, N.<br>BOSTON, N.<br>Grand Tot                                                                                                    | OK<br>City. State. 210<br>City. State. 210<br>City. State. 210<br>City. State. 200<br>City. State. 200<br>City. State. 200<br>And 2021-000<br>MA 02021-000<br>MA 02021-000<br>MA 02038-0000<br>City. IAI 0152<br>MA 02038-0000<br>City. IAI 0152<br>MA 02038-0000<br>City. IAI 0152<br>MA 02038-0000<br>City. IAI 0152<br>MA 02038-0000<br>City. IAI 0152<br>MA 02038-0000<br>City. IAI 0238-000<br>City. IAI 0238-000<br>Ci                                                                                                    | Canco<br>1628<br>00<br>552-0000<br>552-0000<br>0000<br>0000<br>0000<br>000                                                                                                    | 6 Classifier Classifier Classifie | H<br>Toteresa Camp<br>10. 463 570 32<br>5.064 300.00<br>4.259 411 62<br>4.259 411 62<br>4.259 41<br>4.259 41<br>4.25                                                                                                 | Lassification of the second of the second of                                                                                                    |
|                                                                                                    | Image: Control of the second second                                                                                                    | Preview<br>use Duple:<br>Data Review<br>C<br>Still<br>9 466<br>9 4666<br>9 4666<br>9 4666<br>9 46666<br>9 4666<br>9 4666<br>9 4666<br>9 4666<br>9 4666<br>9 46666<br>9 466666    | Print OPDF<br>AP.PO.Highest, Paid, Ven<br>AP.PO.Highest, Paid, Ven<br>View OT fell me what you want<br>box 7054<br>BOX 7054<br>BOX 7054<br>BOX 7054<br>BOX 7054<br>BOX 7054<br>BOX 7054<br>BOX 7054<br>BOX 7054<br>BOX 7054<br>BOX 7054<br>BOX 7054<br>BOX 7054<br>BOX 7054<br>BOX 7055<br>BOX 7056<br>BOX 7056<br>B     | Excel Lookup dos, THERESA(7),wnl - E  Address2 Scilliz PARK STE 300 12TH FLOOR 200 LIBERTY STREET 1 PD BOX 5269                                                                                                    | INLWAINER<br>SOSTON, N. CANTON, N. CANTON, N. C                                                                                                    | OK<br>EN 5521-002<br>EN 5521-002<br>EN 5521-002<br>EN 5521-002<br>MA 0221-1141<br>MA 0228-0000<br>MA 0229-000<br>MA 0229-000<br>MA 0229-000<br>MA 0229-000<br>MA 0229-000<br>MA 0229-000<br>AN 0229-000<br>AN 029-000<br>AN 029-000<br>AN 029-000<br>A                                                                                                    | Cance                                                                                                    | el Cla<br><u>Classica</u><br><u>Classica</u><br>12<br>16<br>19<br>34<br>30<br>31<br>11<br>4<br>4<br>32<br>12<br>12<br>34<br>30<br>3<br>11<br>14<br>4<br>5<br>5<br>9<br>9<br>9<br>9<br>2<br>12<br>12<br>13<br>14<br>15<br>16<br>17<br>17<br>18<br>19<br>19<br>19<br>19<br>19<br>19<br>19<br>19<br>19<br>19                                                                                                    | Ear All<br>Theresa Carri<br>10 453 570 32<br>5 064 300 00<br>4 559 411 62<br>2 447 0456 0<br>1 200 656 420<br>2 104 956 40<br>1 200 656 420<br>1 200 656 420<br>1 200 656 420<br>1 064 255 421<br>1 064 255 421<br>1 064 255 421<br>1 064 255 421<br>1 064 255 421<br>1 064 255 421<br>1 070 255 420<br>1 070 255 420<br>1                                                                                                    | Lassificador<br>Lassificador<br>La                                                                                                    |
| Image: Section of the section of the sectio                                                                                                    | Luyou Formulas I<br>If Printing  Luyou Formulas I  F 011599  B  B  C 011599  B  C 011599  C 011599  C 011599  C 011599  C 011599  C 01159  C 0115  C 0115  C 0115 C 0115 C 0115 C                                                                                                    | Preview<br>use Duple:<br>Data Revew<br>C<br>dlD<br>C<br>dlD<br>C<br>dlD<br>C<br>dlD<br>C<br>dlD<br>C<br>dlD<br>C<br>dlD<br>C<br>dlD<br>C<br>dlD<br>C<br>dlD<br>C<br>dd<br>dd<br>dd<br>dd<br>dd<br>dd<br>dd<br>dd<br>dd                                                                                                    | Print Print                                                                                                    | Excel Lookup dos.THERESA(7).wnl - 62 to do                                                                                                    | MILWALKE<br>BOSTON, IN<br>BOSTON, IN<br>BELLINGH<br>BOSTON, IN<br>BELLINGH<br>RANDOLP<br>NORTH KE<br>RANDOLP<br>NORTH KE<br>RANDOLP<br>MODISON<br>WOONSOU<br>WOONSOU<br>WOONSOU<br>WOONSOU<br>BOSTON, IN<br>BELLINGH<br>Grand Tol                                                                                                    | OK<br>City. State, Zio<br>E. Wi S3201-000<br>Ala 0221-14184<br>da 02021-0000<br>Min 02208-0000<br>Min 02208-0000<br>Min 02208-0000<br>Min 02208-0000<br>Min 02208-0000<br>Min 02208-0000<br>Min 02208-0000<br>City 11 0208-0000<br>Min 0208-0000<br>City 11 0208-0000<br>City 11 0208-00000<br>City 11 0208-0000<br>City 11 0208-0000<br>City                                                                                                    | Canco<br>1628<br>00<br>00000<br>00000<br>00000<br>00000<br>00000<br>00000<br>0000                                                                                                    | G<br>BChecks<br>12<br>139<br>34<br>34<br>34<br>36<br>3<br>10<br>0<br>9<br>9<br>9<br>9<br>9<br>9<br>9<br>9<br>9<br>9<br>9<br>9<br>9                                                                                                    | H<br>Total Paid<br>5 064 300 60<br>2 057 032<br>1 04 653 570 32<br>5 064 300 60<br>2 057 032<br>1 04 500 40<br>1 200 666 60<br>1 100 592 12<br>1 044 550 40<br>1 100 592 12<br>1 044 550 40<br>1 200 666 60<br>1 100 592 12<br>1 044 550 40<br>570 354 80<br>561 233 80<br>570 354 80<br>561 233 80<br>561 233 80<br>561 233 80<br>561 235 80<br>561 235 80<br>561                                                                                                    | I I I I I I I I I I I I I I I I I I I                                                                                                    |
| Image: Control of the second second                                                                                                    | Luyout rormulas I<br>If Printing Luyout rormulas I<br>A 011599<br>B<br>B<br>C 011599<br>B<br>C 011599<br>C 011599<br>C 011599<br>C 011599<br>C 011599<br>C 011599<br>C 011599<br>C 011599<br>C 011599<br>C 011599<br>C 011599<br>C 011599<br>C 011599<br>C 01599<br>C 01599                                                                                                    | Preview use Duple:                                                                                                    | Print OPDF<br>AP, PO, Highest, Paid, Ven<br>X  Yes No AP, PO, Highest, Paid, Ven<br>View Total Innewhat you want<br>box 2004<br>Box 2004<br>Box 2004         | Excel<br>Lookup<br>dos. THERESA(7).wnl - 6<br>dos.<br>E<br>Address2<br>SCR.UTZ PARK STE 300<br>12TH FLOOR<br>200 LIBERTY STREET 1<br>200 LIBERTY STREET 1<br>PO BOX 5209                                                                                                    | MLWAUKE<br>BOSTON, I<br>SOSTON, I<br>FEARGUN<br>BOSTON, I<br>VESTBOR<br>BOSTON, I<br>VESTBOR<br>BOSTON<br>BOSTON<br>B                                                                                                    | OK<br>City Ester. Jub<br>E. W 5320-1000<br>MA 0221-1010<br>MA 02021-0000<br>MA 0223-0000<br>MA 0223-0000<br>AN 04023-0000<br>AN 04023-0000<br>AN 04023-0000<br>AN 04023-0000<br>AN 04023-0000<br>AN 04023-0000<br>AN 04023-0000<br>AN 0203-0000<br>AN 0203-0000                                                                                                    | Canc                                                                                                    | el Clu<br>()<br>()<br>()<br>()<br>()<br>()<br>()<br>()<br>()<br>()                                                                                                    | Marcola         Marcola           Theresa Cam         10.463 570.32           5.064.300.00         4.529 411 62           2.547 045 60         1.060 63           2.197 050 60         1.060 60           1.060 63         2.947 045 60           1.060 630 20         2.1986 62           1.060 561 20         1.064 561 20           1.064 561 20         1.064 561 20           1.064 561 20         1.064 561 20           563 820 40         0.067 80           447 365 00         447 365 00           427 326 81 00         2.263 202 60           200 562 82         2.263 202 80           21.116 68         2.263 202 80           228.304 105 85         3.35304 105 85                                                                                                    | pbell & state<br>latasification<br>latasification                                                                                                    |
| E Home Invert Page     E Home Invert Page     E Home Invert Pa                                                                                                    | Luyou comulas<br>If Printing<br>Jacobia Comulas<br>Jacobia Comulas<br>Jacobia Comu                                                                        | Preview<br>use Duple:<br>Data Revew<br>C Add<br>C Add<br>C Add<br>C Add<br>C Add<br>C Add<br>C C Add<br>C C Add<br>C C Add<br>C C Add<br>C C Add<br>C C Add<br>C C Add<br>C C C Add<br>C C C C C C C C C C C C C C C C C C C                                                                                                     | Print OPDF<br>AP.PO.JHghest,Paid Ven<br>AP.PO.JHghest,Paid Ven<br>Ver O Tell me what you want<br>AP.PO.JHghest,Paid Ven<br>Ver O Tell me what you want<br>approximate the second of the second<br>approximate the second of the second of the second<br>approximate the second of the second of the second                                                                                                    | Excel Lookup Jos, THERESA(7),whi - E Jos, THERESA(7),whi - E Address2 Schutz PARK STE 300 Schutz PARK STE 300 Schutz PARK STE  | AND AND AND AND AND AND AND AND AND AND                                                                                                    | СК<br>Суртанская<br>Суртанская<br>С                                                                                                    | Canc<br>1628<br>00<br>0000<br>00 | el Cla<br>g<br>fChecks<br>12<br>13<br>14<br>36<br>36<br>10<br>10<br>10<br>10<br>10<br>10<br>10<br>10<br>10<br>10                                                                                                    | H<br>Total Paid<br>5 064 301 02<br>1 04 403 570 32<br>1 04 403 570 32<br>1 04 403 570 32<br>1 04 403 570 32<br>1 04 403 570 32<br>1 14 500 40<br>2 14 500 40<br>1 180 592 12<br>1 180 592 12<br>1                                                                                                    | pbell Q. S. S.<br>J. Litastification<br>Unclassified<br>Unclassified<br>Unclassified<br>Unclassified<br>Unclassified<br>Unclassified                                                                                                    |
| A         Issert         Page           e         Home         Issert         Page           e         Home         Issert         Page           e         Home         Issert         Page           e         I         X         Issert           e         Home         Issert         Page           e         I         X         Issert           e         Issert         Issert         Issert           ootsa         Harvara         Pilane         Issert           ootsa         Velnottri Motto         Issert         Issert           ootsa         Jackist Val.         Velnottri Motto         Issert           ootsa         Jackist Val.         Velnottri Motto         Issert           ootsa         Jackist Val.         Velnottri Motto         Issert           ootsa         Jackist Val.         Velnottri Motto         Issert           ootsa         Jackist Val.         Velnottri Motto         Issert           ootsa         Jackist Val.         Velnottri Motto         Issert           ootsa         Jackist Val.         Velnottri Motto         Issert           ootsa         Jackortsval.         Issert                                                                                                    | Layout cormulas 1<br>A ormulas 1<br>A ormulas 1 | Preview use Duple:                                                                                                    | Print OPDF APPORT OPDF APPORT APPORT OPDF APPORT OPDF                                                                                                    | Excel     Lookup     dos.THERESA[7].wnl - 6     do      Address2     Schultz PARK STE 300     12TH FLOOR     200 LIBERTY STREET 1     ATTN ACCOUNTING DE     PO BOX 5259     control of for users in     nter Vendors                                                                                                    | MILWAUKE<br>BOSTON, NESTON<br>FRANKLIN, VESTBOR<br>BOSTON, NESTBOR<br>BOSTON, NESTBOR<br>BOSTON, NESTBOR<br>BOSTON, NESTBOR<br>BOSTON, NESTBOR<br>BOSTON, NESTBOR<br>BOSTON, NESTBOR<br>BOSTON, NESTBOR<br>BOSTON, NESTBOR<br>BOSTON, NESTBOR<br>BOSTON, NESTBOR<br>BOSTON, NESTBOR<br>BOSTON, SCIENCE<br>UNITAL SCIENCE<br>SCIENCE                                                                                                    | OK<br>City State 200<br>City State 200<br>City State                                                                                                    | Cance<br>1628<br>1628<br>1648<br>1628<br>16288<br>1628<br>1628<br>1628<br>1628<br>1628<br>1628<br>1628<br>1628<br>1628<br>1628   | el Cla<br>#Checks<br>#Checks<br>18<br>34<br>44<br>4<br>4<br>4<br>7<br>7<br>2<br>2<br>2<br>2<br>2<br>2<br>2<br>2<br>2<br>2<br>2<br>2<br>2                                                                                                    | H<br>Total Paid<br>5 064,300,00<br>1 0,463,570,32<br>5 064,300,00<br>1 200,666,690<br>1 100,566,690<br>1 100,566,690<br>1 100,566,690<br>1 100,566,690<br>1 200,566,690<br>1 200,566,690<br>1 200,566,690<br>5 01,223,566,20<br>5 01,223,566,20<br>5 01,223,566,20<br>5 01,223,566,20<br>5 01,223,566,20<br>5 02,325,800<br>5 02,325,800<br>5 0,900<br>5 02,325,800<br>5 02,900<br>5 02,900                                                                                                    | Lassification of the second of the second of                                                                                                    |
| E Home Insert Page     E Home Insert Page     E Home Insert Pa                                                                                                    | Luyou comulas<br>It Printing  Luyou comulas  fr 011599  U 011599  U 011599  U 011599  U 011599  U 011599  U 011599  U 011599  U 011599  U 01159  U 0115  U 0115  U 0115  U 011                                                                                                    | Preview<br>use Duple:<br>Data Review<br>c still                                                                                                    | Print OPDF<br>AP.PO.Highest, Paid Ven<br>View OTell me what you want<br>AP.PO.Highest, Paid Ven<br>View OT Tell me what you want<br>BOX 7054<br>BOX 7054<br>BOX          | Excel Lookup dos. THERESA(7).wnl - E Address2 Scilliz PARK STE 300 12TH FLOOR 200 LIBERTY STREET 1 200 LIBERTY STREET 1 PD Box 5269 cd for users r for Vendors scre (endors scre)                                                                                                    | Intervention of the second second sec                                                                                                    | OK<br>etw 581-020<br>etw 581-020                                                                                                    | Cance<br>1628 000<br>0000 000<br>0000<br>0000<br>0000<br>0                                                           | el Clu<br>6<br>6<br>70mscks<br>12<br>18<br>19<br>27<br>30<br>31<br>11<br>4<br>4<br>5<br>5<br>9<br>9<br>9<br>9<br>9<br>9<br>9<br>9<br>12<br>12<br>18<br>30<br>9<br>9<br>9<br>9<br>9<br>12<br>12<br>18<br>30<br>9<br>9<br>9<br>9<br>12<br>12<br>12<br>12<br>12<br>12<br>12<br>12<br>12<br>12                                                                                                    | Ear All Theresa Cam Total Paid Total Paid To                                                                                                    | Lassificador<br>Christella Christella<br>Christella Christella<br>Christella Christella<br>Christella Christella<br>Christella Christella<br>Christella Christella<br>Christella Christella<br>Christella Christella<br>Christella Christella<br>Christella<br>Christell |
| A         Insert         Page           e         Home         Insert         Page           i         J         J         J           115992         J         J         J           10507         J         J         J           00565         MARS TEACHERS         J           00565         MARS TEACHERS         J           00574         HARWARD PILGR         J           00585         MARS TEACHERS         J           00585         MARS TEACHERS         J           00586         MARS TEACHERS         J           00587         BLACKST VAL SU         J           00589         BICO         J         J           005769         MCWT         J         J           00576         BLACKST VAL SU         J         J           00507         BLACKST VAL SU         J         J           00507         BLACKST VAL SU         J         J           00507         BLACKST VAL SU         J         J           10502         GERAT-WEST RE         J         J           10512         MCA CONSULTING         J         J           10514                                                                                                    | Luyou Formulas I<br>If Printing  Luyou Formulas I  F 011599  B  B  C 011599  C 011599  C 011599  C 011599  C 01159  C 01159  C 01159  C 01159  C 01159  C 01159  C 01159  C 01159  C 01159  C 0115  C 0115 C 0115  C 0115 C 0115 C 011                                                                                                    | Preview use Duple:                                                                                                    | Print OPDF<br>AP.PO.Highest,Paid_Ven<br>X @ Yes No<br>AP.PO.Highest,Paid_Ven<br>Ver Q Tell me what you want<br>box 2004<br>Box 2014<br>Box 2014<br>Box 2     | Excel     Lookup      dos, THERESA(7) and - 6      dos,      dos,      THERESA(7) and - 6      dos,      dos,      to do.      e      Address2      Schultz PARK STE 300      12TH FLOOR      12TH FLOOR      200 LIBERTY STREET 1      vatTh Accounting DE     po Box 5269      dof or users r     neter Vendors      /endors scree                                                                                                    | MLWALKE<br>BOSTON, N<br>WESTBOR<br>BOSTON, N<br>WESTBOR<br>BOSTON, N<br>RANDOLP<br>STANA<br>WOONSON<br>WOONSON<br>WOONSON<br>BOSTON, N<br>RANDOLP<br>SECTON<br>WOONSON<br>BOSTON, N<br>BELINICA<br>Grand Tel<br>Soston A<br>Grand Tel<br>Soston A<br>Screet<br>en)                                                                                                    | OK<br>City State, Zio<br>City State, Zio<br>Ci                                                                                                    | Cance<br>11628<br>00<br>00000<br>0000<br>0000    | el Clu<br><u>#Checks</u><br>12<br>13<br>34<br>34<br>34<br>34<br>34<br>34<br>34<br>34<br>34<br>3                                                                                                    | H<br>Total Paid<br>5 064 300 00<br>2 070 450 757 32<br>5 064 300 00<br>2 070 450 70 32<br>1 046 357 32<br>1 046 357 357 32<br>1 046 357 357 32<br>1 046 357 357 32<br>1 046 357 357 357 357 357 357 357 357 357 357                                                                                                    | I I I I I I I I I I I I I I I I I I I                                                                                                    |
| E Home Insert Page     E Home Insert Page     E Home Insert Pag                                                                                                    | Luyout rormulas 1                                                                                                    | Preview<br>use Duple:<br>Data Review<br>C ddl<br>C ddl<br>C | Print OPDF<br>AP.PO.Highest,Paid,Ven<br>X @ Yes No<br>AP.PO.Highest,Paid,Ven<br>View O Tell me what you want<br>box 2004<br>BOX 2004<br>BOX      | Excel Lookup Org. THERESA(7),wml - 6 Address2 SCR.UTZ PARK STE 300 12TH FLOOR 200 LIBERTY STREET 1 200 LIBERTY STREET 1 200 LIBERTY STREET 1 COMMITMO DE PO BOX 5269 Commitment of the stress of the stress of the s | MLWAUKE<br>BOSTON, I<br>SOSTON, I<br>FEARGUN<br>BOSTON, I<br>VESTBOR<br>BOSTON, I<br>VESTBOR<br>BOSTON<br>BOSTON<br>BOSTO                                                                                                    | OK<br>City East Jun<br>City East Jun<br>City East Jun<br>City State Jun<br>City State Jun<br>City State Jun<br>August Jun<br>August Jun<br>Augus                                                                                                    | Canc<br>1628                                                                                                    | el Clu<br><u>#Checks</u><br>12<br>18<br>24<br>18<br>24<br>18<br>24<br>18<br>24<br>19<br>24<br>19<br>24<br>10<br>10<br>10<br>10<br>10<br>10<br>12<br>14<br>16<br>12<br>16<br>12<br>16<br>12<br>16<br>12<br>16<br>12<br>16<br>10<br>10<br>12<br>12<br>12<br>12<br>12<br>12<br>12<br>12<br>12<br>12                                                                                                    | H                                                                                                    | I Christian Christian Chri                                                                                                    |

[ADM-AUC-AP-1051]

## 6.3.3 #2621 REAP Reports (Massachusetts APIF)

ADMINS added checking that this report will not run if the user does not have access to the Accounts Payable ▶ Enter Vendors screen.

ADMINS Unified Community

Accounts Payable

|                            | Report L                                  | ibrary by Ver.          | ndor                          |                          |     |                                                             |
|----------------------------|-------------------------------------------|-------------------------|-------------------------------|--------------------------|-----|-------------------------------------------------------------|
| Report Name                |                                           |                         | View                          | Report                   |     |                                                             |
| 3816-Vendors Address Listi | ng                                        |                         | Sample                        | Run                      | ť.  |                                                             |
| 3823-Vendors missing City. | . State or Zip                            |                         | Sample                        | Run                      | 1   |                                                             |
| 3817-Vendors Name Listing  |                                           |                         | Sample                        | Run                      | ŧ., |                                                             |
| 3818-Vendors - by Hold Cod | es                                        |                         | Sample                        | Run                      | ŧ.  |                                                             |
| 2565-Vendors - by Classifi | .cation                                   |                         | Sample                        | Run                      | t - |                                                             |
| 3819-Vendors - by 1099 Cod | les                                       |                         | Sample                        | Run                      | ŧ.  |                                                             |
| 3820-Vendors - by Minority | (Codes                                    |                         | Sample                        | Run                      | ŧ.  |                                                             |
| 3821-Vendors - on State Bi | d List                                    |                         | Sample                        | Run                      | t.  |                                                             |
| 2094-Vendors - Duplicate F | ederal Tax ID Numbe                       | rs                      | Sample                        | Run                      | ŧ., |                                                             |
| 3822-Vendors with Duplicat | e Name Listing                            |                         | Sample                        | Run                      | t - |                                                             |
| 2690-Highest Paid Vendors  | -                                         |                         | Sample                        | Run                      |     |                                                             |
| 2621-Vendors - RE6         | AP Reporting                              |                         | Sample                        | Run                      | *   |                                                             |
| 2104 YONGOL DISCOUNCE HOO  |                                           |                         | Sample                        | Run                      | t - |                                                             |
| 2600-Merged Vendor History |                                           |                         |                               |                          |     |                                                             |
| 3810-Vendor Labels - CSV ( | Task 2621: Vendors -                      | REAP Reporting          |                               |                          |     | ×                                                           |
| 2616-Vendor Used Report    | DEAD                                      | Deporting               |                               | •                        |     |                                                             |
| 2617-One Time Vendors paid | nLAP                                      | reporting               |                               |                          |     |                                                             |
| 2161-Check History by Vend | Required: Enter Ye                        | ar                      |                               |                          |     | 2020                                                        |
| 2603-Vendor ACH Setup      |                                           |                         |                               |                          |     |                                                             |
| 2618-Vendor Assigned Commo | Required: Include I                       | otal Payments of        | atleast                       | this \$ I                | eve | 5000                                                        |
|                            | Run as  e Preview<br>If Printing use Dupl | ○ Print ○ PDF<br>ex     |                               | $\mathbf{P}$             | C   | Cancel Clear All                                            |
|                            | RE                                        | AP file cannot be ge    | nerated                       | •                        |     | ×                                                           |
|                            |                                           | You d<br>Conta<br>Press | lont ha<br>act you<br>OK to l | ve acc<br>r Supe<br>Exit | ess | s to Enter/Update Vendor information<br>isor or AUC Support |
|                            |                                           |                         |                               |                          |     | ОК                                                          |

Figure 20 Users who attempt to run the report without the proper access will see the message above

[ADM-AUC-AP-1051]

## 7 1099 PROCESSING

Due to the creation of **Form 1099-NEC**, the **IRS** revised **Form 1099-MISC** and rearranged box numbers for reporting certain income. **ADMINS** made other changes are described in the sections below.

## 7.1 Form 1099-NEC [Enhancement]

See <u>https://www.irs.gov/instructions/i1099msc</u> for detailed information from the IRS. More information will be provided during the annual **1099 Webinar**. Updated slides for the webinar will be installed with the software update. Please see <u>AP-710 1099 Processing</u> for detailed instructions for 1099 Processing.

[ADM-AUC-AP-991]

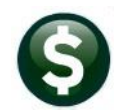

# 7.2 TIN Truncation (Mask SSN & Fed ID Numbers) [Enhancement]

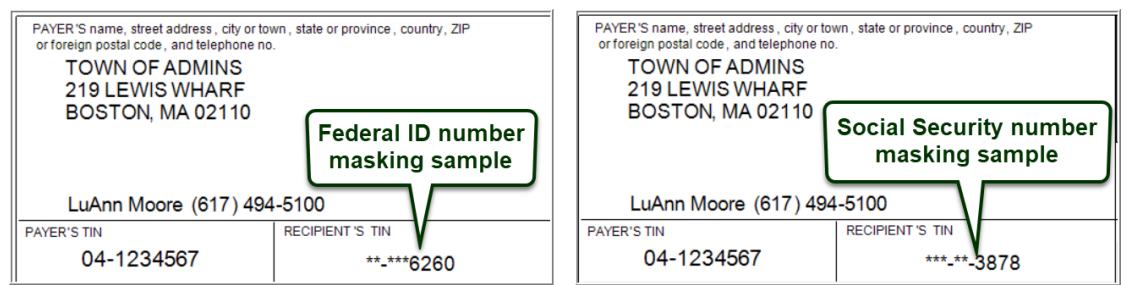

Figure 21 Sites may elect to have TINs masked on printed forms

Control the masking of Taxpayer Identification Numbers (TINs) on the AP 1099 Entity table. Go to:

| Maintain Entity Codes |                                                                                                    |  |  |  |  |  |
|-----------------------|----------------------------------------------------------------------------------------------------|--|--|--|--|--|
| Entity                | Description Regional School of ADMINS                                                                                                    |  |  |  |  |  |
|                       |                                                                                                    |  |  |  |  |  |
| Name                  | Regional School District                                                                                                    |  |  |  |  |  |
| Address 1             | 219 LEWIS WHARF                                                                                                    |  |  |  |  |  |
| Address 2             |                                                                                                    |  |  |  |  |  |
| Address 3             |                                                                                                    |  |  |  |  |  |
| City                  | ALLSTON Phone (617) 494–5100                                                                                                    |  |  |  |  |  |
| State                 | MA Zip Code 02134-0000 Fed Tax ID 963852741                                                                                                    |  |  |  |  |  |
| Country               | State Tax ID  963852741                                                                                                    |  |  |  |  |  |
|                       | 1 AP 1099     2 Payroll 1099/W2     3 Payroll Bonds       ansmitter Control Code     31005       pombined Filing State Number     25       ayer Control Name     ADMI       pontact Employee Name     LuAnn Moore       pontact Phone Number     (617) 494-5100       pontact E-mail     support/Bachuins.com       graph Directory for IRS file     Vicrolitart-Mark Market |  |  |  |  |  |
|                       |                                                                                                    |  |  |  |  |  |
| Mask III              | N# as ***-**-##### INO Yes on printed 1099 Forms                                                                                                    |  |  |  |  |  |

Accounts Payable > 1099's > Entity Table

Figure 22 AP 1099 Entity Table

The default is set to  $\bigcirc$ No and will continue to print the entire unmasked TIN on the printed forms. Set the radio button to  $\bigcirc$ Yes to mask the TIN with asterisks on the printed form. In either case, the full TIN will be supplied to the IRS in the electronic filing.

[ADM-AUC-AP-991]

# 7.3 Create / Maintain 1099 Codes [Enhancement]

This table was updated to accommodate the new **1099 NEC** forms. The reported minimums may change each year; check the values in this field annually against the IRS regulations. To access this screen, go to:

### Accounts Payable ▶ 1099's ▶ 1099 Codes

ADMINS Unified Community

Accounts Payable

December 2020

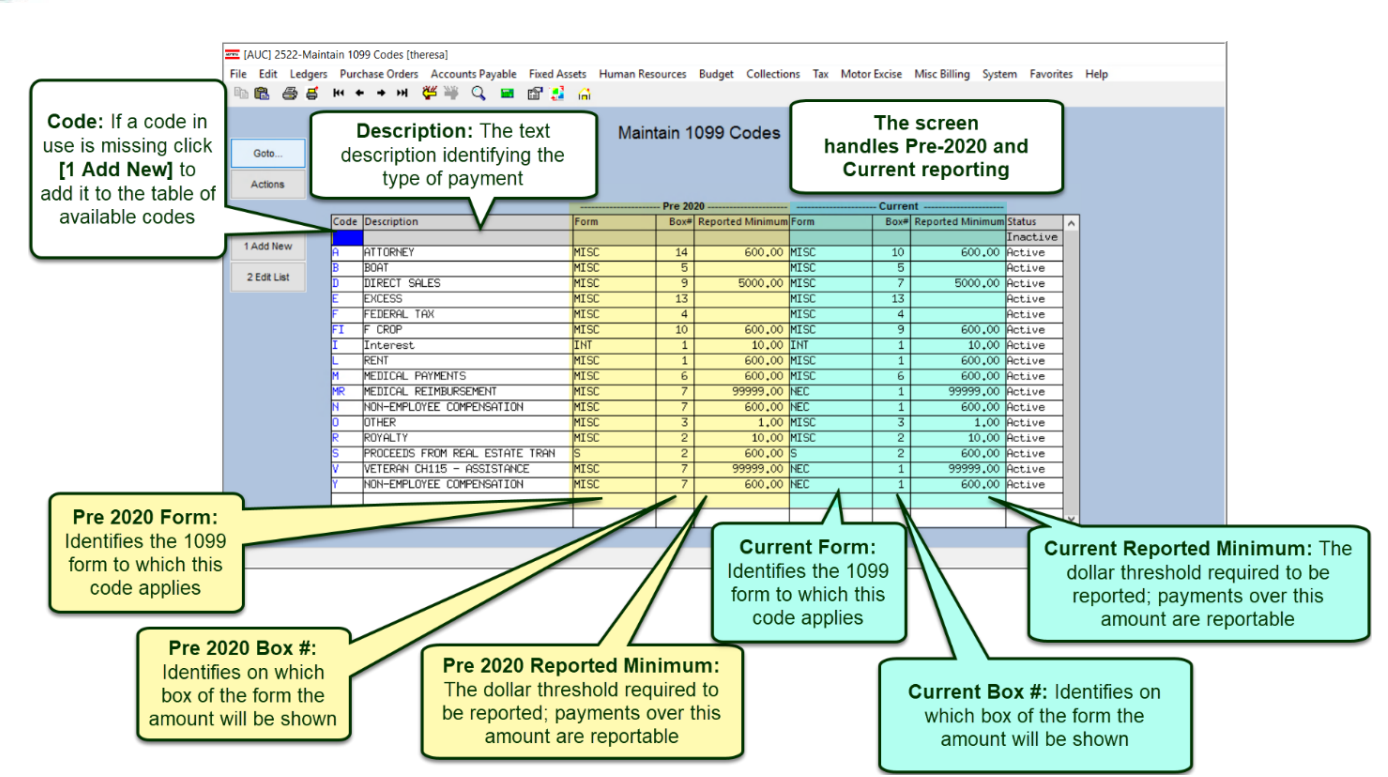

More information will be available at the December 15 Webinar.

## 7.3.1 1099 Codes Edit List [Enhancement]

| sk 25-4: 1099 Codes List ×<br>1099 Codes List<br>rict to Current Form as: OMISC OINT O1099-S ONEC @All |                                                |                |                       |                 |              |      |         |              |        |
|----------------------------------------------------------------------------------------------------|------------------------------------------------|----------------|-----------------------|-----------------|--------------|------|---------|--------------|--------|
| ● Pre⊻iew ○ Prir<br>ng use Duplex ●<br>Lookup                                                          | t O PDF O Excel<br>Yes No<br>OK Cancel Clear A | I              |                       |                 |              |      |         |              |        |
| 2554-AP                                                                                                | POR1099.REP                                    | Printed 12-Nov | -2020 at<br>City of J | 11:46:<br>DMINS | 09 by THERES | ł    |         | Pa           | ge 1   |
|                                                                                                    |                                                | 1              | 099 Codes             | List            |              |      |         |              |        |
| Farmer                                                                                                 |                                                |                |                       |                 |              |      |         |              |        |
| rorm: A                                                                                                |                                                |                |                       | Pre 2           | 2020 ======= |      | == Curr | ent ======== |        |
| Code                                                                                                   | Description                                    |                | Form                  | Box             | Report Over  | Form | Box     | Report Over  | Status |
|                                                                                                    |                                                |                |                       |                 | -            |      |         | -            |        |
| A                                                                                                    | ATTORNEY                                       |                | MISC                  | 14              | 600.00       | MISC | 10      | 600.00       | Active |
| В                                                                                                    | BOAT                                           |                | MISC                  | 5               |              | MISC | 5       |              | Active |
| D                                                                                                    | DIRECT SALES                                   |                | MISC                  | 9               | 5,000.00     | MISC | 7       | 5,000.00     | Active |
| E                                                                                                    | EXCESS                                         |                | MISC                  | 13              |              | MISC | 13      |              | Active |
| F                                                                                                    | FEDERAL TAX                                    |                | MISC                  | 4               |              | MISC | 4       |              | Active |
| FI                                                                                                    | F CROP                                         |                | MISC                  | 10              | 600.00       | MISC | 9       | 600.00       | Active |
| I                                                                                                    | Interest                                       |                | INT                   | 1               | 10.00        | INT  | 1       | 10.00        | Active |
| L                                                                                                    | RENT                                           |                | MISC                  | 1               | 600.00       | MISC | 1       | 600.00       | Active |
| М                                                                                                    | MEDICAL PAYMENTS                               |                | MISC                  | 6               | 600.00       | MISC | 6       | 600.00       | Active |
| MR                                                                                                    | MEDICAL REIMBURSEMENT                          |                | MISC                  | 7               | 99,999.00    | NEC  | 1       | 99,999.00    | Active |
| N                                                                                                    | NON-EMPLOYEE COMPENSATION                      |                | MISC                  | 7               | 600.00       | NEC  | 1       | 600.00       | Active |
| 0                                                                                                    | OTHER                                          |                | MISC                  | 3               | 1.00         | MISC | 3       | 1.00         | Active |
| R                                                                                                    | ROYALTY                                        |                | MISC                  | 2               | 10.00        | MISC | 2       | 10.00        | Active |
| S                                                                                                    | PROCEEDS FROM REAL ESTATE T                    | RAN            | S                     | 2               | 600.00       | S    | 2       | 600.00       | Active |
| V                                                                                                    | VETERAN CH115 - ASSISTANCE                     |                | MISC                  | 7               | 99,999.00    | NEC  | 1       | 99,999.00    | Active |
|                                                                                                    | NON ENDLOYEE COMDENCETION                      |                | MISC                  | 7               | 600.00       | NEC  | 1       | 600 00       | Active |

The changes for codes are highlighted on the image above.

[ADM-AUC-AP-991]

# 7.4 Emailing 1099\* Attachments [Enhancement]

ADMINS provides password protection for securely emailing **1099-I**, **1099-MISC**, **1099-NEC**, and **1099-S** attachments. Go to:

| Vendor Vendor WOZNIAK LAW                        | Enter Veno<br>GROUP AS ATTORNEYS<br>3 Classification | ents 8 tems                                    | Certified Vendor? Yes O No<br>Certified By<br>Date Certified | E<br>C<br>tv | nter an optional<br>ontact Name and up to<br>wo lines of notes to |
|--------------------------------------------------|------------------------------------------------------|------------------------------------------------|--------------------------------------------------------------|--------------|-------------------------------------------------------------------|
| Seq# Description                                 | Filename                                             |                                                | Buttons                                                      | р            | rovide context to the                                             |
| 1 Check Print Warrant 00665                      | 0 APCK_EAST036                                       | 025.PDF                                        | 75-1                                                         | r            | equestor Enter the                                                |
| 3 2020 1099-5                                    | 2020_10995_1                                         | 030061_119.pdf                                 | V View 2 Email                                               |              | equestor: Enter the                                               |
| 4 2020 1099-Int                                  | 2020_1099INT                                         | 1_030061_1110.pdf                              |                                                              |              | email address (the                                                |
| 5 2020 1099-S                                    | 2020_10995_1                                         | 030061_1110.pdf                                |                                                              |              | a a b c u a au stra al                                            |
|                                                  | I (AUC) 2000-Enter Vendors (there                    |                                                |                                                              |              | only required                                                     |
|                                                  | ACC] 2000-Enter vendors [mere                        | saj                                            | 4                                                            | ^            | field) The                                                        |
|                                                  | Sending Attachment via Emai                          |                                                | •                                                            |              | ficial): file                                                     |
|                                                  | Optional: Enter Contact Name                         | Theresa Campbell                               |                                                              |              | requestor will                                                    |
|                                                  | Optional: Enter Note Please see the attach           |                                                | ned 1099 per your email request dated 1 November 2020.       |              | receive an email                                                  |
| Optional: Enter Note The attachment is secu      |                                                      | ured via a password. See below for instruction | receive an emai                                              |              |                                                                   |
| Required: Enter Email Address support@admins.com |                                                      |                                                | that looks like                                              |              |                                                                   |
|                                                  |                                                      |                                                |                                                              |              | this with                                                         |
|                                                  |                                                      |                                                | Lookup OK Cancel Cle                                         | ar All       |                                                                   |
|                                                  |                                                      |                                                |                                                              |              | instructions:                                                     |

Accounts Payable > Vendors > Enter Vendors > [4 Attachments] > [Email]

when the recipient clicks on the attachment, their email system will prompt for a password. An example from **Office365**<sup>®</sup> is shown; other email clients will present a similar prompt.

| 표 또 C 🕇 » Attachment Tools                   | Tax Form 1099 From Town of Admins | <b>b</b> –           | o x                 |                           |
|----------------------------------------------|-----------------------------------|----------------------|---------------------|---------------------------|
| File Message Help Attachments                | Q Tell me what you want to de     | 0                    |                     |                           |
| 🗁 🖶 🗙 🐶 Save As 🗎 📿                          | S Upload 🖌 🕞 🗸 Show Me            | essage ····          | ~                   |                           |
| Tax Form 1099 From Town of Ad                | lmins                             |                      |                     |                           |
| T theresa@admins.com<br>To <b>⊞support</b>   |                                   | ← ≪                  | ) → ····<br>8·53 ΔM |                           |
| 030061taxform.pdf                            | Password                          |                      |                     | ×                         |
| 147 KB                                       | '030061                           | taxform.pdf' is prot | ected. Please enter | a Document Open Password. |
|                                              | . 3                               | Enter                | Password:           | ***                       |
| Dear Theresa Campbell,                       |                                   |                      | Г                   | OK Cancel                 |
| Please see the attached 1099 per your email  | request dated 1 No                |                      |                     |                           |
| The attachment is secured via a password. Se | e below for instructions.         |                      |                     |                           |
| Attachment 030061TAXFORM.PDF is passwo       | rd protected                      | or TaviD#\           |                     |                           |
| without any dashes. Include Lea              | ading Zeros.                      | or raxiD#)           |                     |                           |
|                                              | -                                 |                      |                     |                           |
| If Social Security# then                     |                                   |                      |                     |                           |
| Example: JANE SMITH SS#                      | 001-01-1001                       |                      |                     |                           |
| Password: 001011001                          |                                   |                      |                     |                           |
| If Tax ID# (TIN#)                            |                                   |                      |                     |                           |
| Example: JOE SMOE COMPANY                    | TIN# 01-01-10021                  |                      |                     |                           |
| TF Password: 010110021                       |                                   |                      |                     |                           |
| Town of Admins                               |                                   |                      |                     |                           |
| 219 Lewis Wharf                              |                                   |                      |                     |                           |
| Boston, MA 02001<br>آمان 617 494 5100        |                                   |                      |                     | ·                         |
| <u>1 · 1</u>                                 |                                   |                      |                     |                           |

[ADM-AUC-AP-1054]

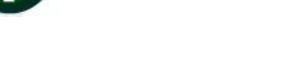

# 8 EMAILING FROM AUC

**ADMINS** allows emailing a report or document to multiple addresses simultaneously. **Separate each email address with a comma**, as shown below. Currently, there is a maximum of eighty characters available in the email address field.

Do not use spaces between the email addresses.

| Task 360: Email Reports       |                                                                            | × |
|-------------------------------|----------------------------------------------------------------------------|---|
| Email Reports                 |                                                                            |   |
| Required: Enter Email Address | wendy@admins.com,LuAnn@admins.com,anthea@admins.com,campbellt189@gmail.com |   |
| Optional: Enter Email Subject | test emailing to multiple users                                            |   |
| Optional: Enter Note 1        |                                                                            |   |
| Optional: Enter Note 2        |                                                                            |   |
| Optional: Enter Note 3        |                                                                            |   |
| Optional: Enter Note 4        |                                                                            |   |
|                               |                                                                            |   |
|                               |                                                                            |   |
|                               | Lookup OK Cancel Clear All                                                 |   |

Figure 23 Enter multiple email addresses, separated by a comma, with no spaces between the addresses

[ADM-AUC-SY-8164]

## 9 HELP REFERENCE LIBRARY

The following new or updated documents were installed in the Help Reference Library.

## 9.1 New or Updated Documents

| • | Top Level                       | AP-100 Help Documents Index            | [Updated] |
|---|---------------------------------|----------------------------------------|-----------|
| • | ENTER VOUCHERS/PROCESS PAYMENTS | AP–147 Paying a PO that uses Retainage | [New]     |
| • | DISBURSEMENTS                   | AP–210 Implementing a New Bank Account | [Updated] |
|   |                                 | AP–217 New Bank Account Number         | [Updated] |
| • | MAINTENANCE                     | AP–290 Voucher Attachments en masse    | [New]     |
| • | YEAR END                        | AP-710 AP 1099 Processing              | [Updated] |
|   |                                 | AP–720 1099 Training Slides            | [Updated] |
| • | SYSTEM                          | SY–101 Quick Start Videos              | [Updated] |